# **INITIATION AUX TABLEURS**

Environnement, mise en forme, calculs de base, tris, filtres, graphiques, fonctions de base

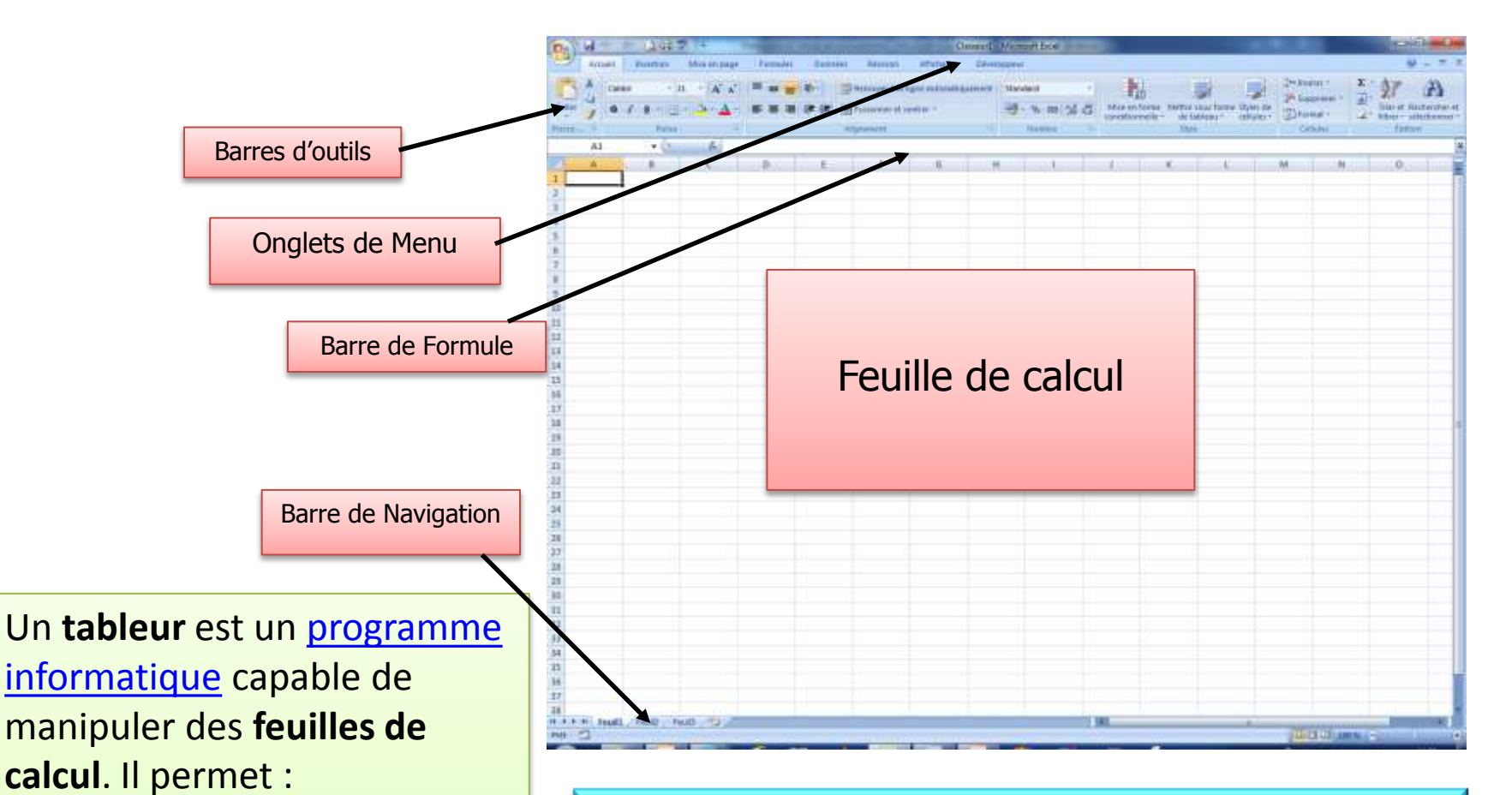

- la gestion de <u>bases de</u> données

- la production de graphiques
- des analyses statistiques.

Exemples de tableurs : *Microsoft Excel* (propriétaire), *OpenOffice.org Calc* (libre), Google Feuilles de calculs (Internet)

## **MISE EN PAGE**

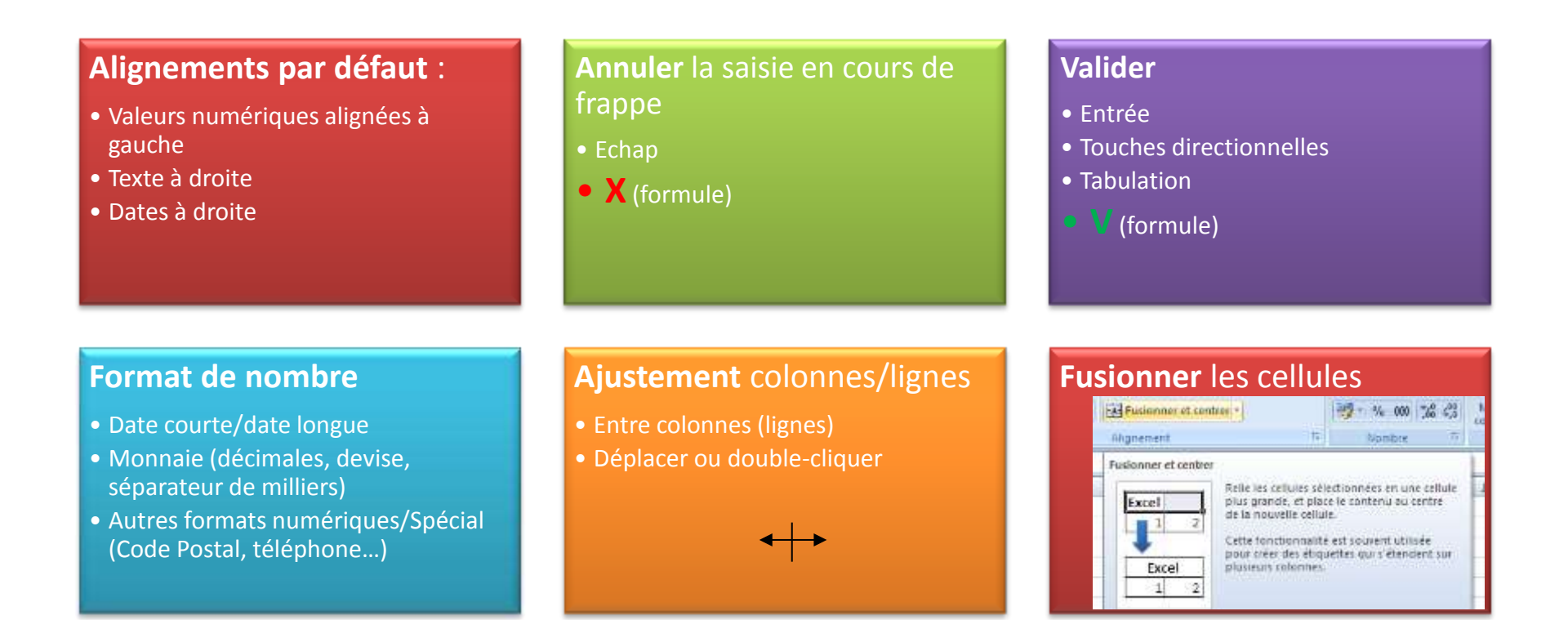

## **MISE EN PAGE**

#### **Encadrement**

#### Couleurs

|            | - <u>0</u> 4       |                                                                                           |                                                                                                    | _                                                     |            | _                                 | 0                        | lasseur1 - |
|------------|--------------------|-------------------------------------------------------------------------------------------|----------------------------------------------------------------------------------------------------|-------------------------------------------------------|------------|-----------------------------------|--------------------------|------------|
| Accueil    | Insertior          | Mise e                                                                                    | n page For                                                                                           | mules Donn                                            | ées        | Révision                          | Affichage                | Dévelo     |
| Calib<br>G | ri<br>I <u>S</u> - | Bordures                                                                                  |                                                                                                    | = <mark>-  </mark> ≫+<br>E =   {‡ {‡                  | Free Press | envoyer à la li<br>usionner et ce | gne automatio<br>ntrer * | quement    |
| - 1<br>- 2 | - (                | Bordu                                                                                     | ire inférieure                                                                                       |                                                       |            | i cincin                          |                          | 1.075      |
| A          | В                  | Bordu                                                                                     | ire su <u>p</u> érieure<br>ire <u>g</u> auche<br>ire d <u>r</u> oite                                 |                                                       |            | F                                 | G                        |            |
|            |                    | Aucur                                                                                     | ne bordure                                                                                           |                                                       |            | Janvier                           |                          | 10         |
|            |                    | I Ioute                                                                                   | s les bordures                                                                                       |                                                       |            | Février                           |                          | 20         |
|            |                    | Bordu                                                                                     | ires extérieures<br>ire épaisse en en                                                                | cadré                                                 |            | Mars<br>Avril                     |                          | 30<br>40   |
|            |                    | Bordu       Bordu       Bordu       Bordu       Bordu       Bordu       Bordu       Bordu | ire double en ba<br>ire épaisse en ba<br>ire en haut et en<br>ire simple en hau<br>ire simple en hau | s<br>bas<br>it et épaisse en bi<br>it et double en bi | as<br>as   | Mai                               |                          | 50         |
|            |                    | Traçage de                                                                                | s bordures                                                                                           |                                                       |            |                                   |                          |            |
|            |                    | Iracer       ℓa       Tracer       ℓa       Efface       Image: Coule       Style         | les bordures<br>les bordures de<br>r les bordures<br>ur de l <u>ig</u> ne<br>de trait                | <u>q</u> rille                                        | ۶.<br>۲    |                                   |                          |            |
|            |                    | Autres                                                                                    | s bordures                                                                                           |                                                       |            |                                   |                          |            |

| Ca    | ) [] . | 7 - (*  |                | () <del>-</del>       |           |      |             |              | Cla        | asseur1 - N |
|-------|--------|---------|----------------|-----------------------|-----------|------|-------------|--------------|------------|-------------|
| C     | Acc    | ueil    | Insertion      | Mise en page          | Formules  | Donn | iées Révisi | on Af        | fichage    | Dévelop     |
| ſ     | *      | Calibri | - 11           | • A *                 | = = =     | 2-48 | Renvoyer    | à la ligne i | automatiqu | uement      |
| Colle | er 🦪   | G I     | <u>s</u> - 🖽 - | <u>⊘</u> • <u>A</u> • |           |      | Fusionne    | r et centrei | r *        |             |
| Press | e 🗊    |         | Police         | Couleurs du           | thème     |      | Alignement  |              |            | 5           |
|       | F3     |         | • ()           |                       |           |      |             |              |            |             |
| 1     | А      |         | В              |                       |           | E    |             | F            | G          |             |
| 1     |        |         |                |                       |           |      |             |              |            |             |
| 2     |        |         |                |                       |           |      |             |              |            |             |
| 3     |        |         |                | Couleurs sta          | ndard     |      | Jan         | vier         |            | 10          |
| 4     |        |         |                |                       |           |      | Fév         | rier         |            | 20          |
| 5     |        |         |                | Aucun                 | aune sage |      | Mai         | rs           |            | 30          |
| 6     |        |         |                | 3 Autres o            | ouleurs   |      | Avr         | il           |            | 40          |
| 7     |        |         |                | Constanting of the    |           | _    | Mai         | i i          |            | 50          |

# MISE EN PAGE Mettre sous forme de tableau

|                                                                                                    |                                                                                                    | -        | pt francis Streeter           |                                                                                                    | Auge - Distances                                                                                                    | Grom       | and the second second | and have                |                                                                                                    |                                                                                                    |                                                                                                    |                                                                                                    |                                                                                                    |                                                                                                    |
|----------------------------------------------------------------------------------------------------|----------------------------------------------------------------------------------------------------|----------|-------------------------------|----------------------------------------------------------------------------------------------------|----------------------------------------------------------------------------------------------------|------------|-----------------------|-------------------------|----------------------------------------------------------------------------------------------------|----------------------------------------------------------------------------------------------------|----------------------------------------------------------------------------------------------------|----------------------------------------------------------------------------------------------------|----------------------------------------------------------------------------------------------------|----------------------------------------------------------------------------------------------------|
| A read                                                                                                    |                                                                                                    | -        |                               |                                                                                                    | Therein subprations                                                                                                    | Manhavi.   |                       | 1 100                   | Acena                                                                                                    | a (                                                                                                    | Normal                                                                                                    | 1994                                                                                                    | estimate .                                                                                                    | 3.                                                                                                    |
| All Conier                                                                                                    | -                                                                                                    | 4.4      |                               |                                                                                                    | 100                                                                                                    |            | at an internet        | and interesting in such | -                                                                                                    |                                                                                                    | a list of a list of                                                                                                    |                                                                                                    | 1                                                                                                    | 11 matrix to                                                                                                    |
| - Print                                                                                                    | Andre 12 million for \$10                                                                                                    |          | · · · · · · · ·               |                                                                                                    | Witness of South Street                                                                                                    | A          | 14.44 (maintain)      | CONTRACTOR OF           | _                                                                                                    |                                                                                                    |                                                                                                    |                                                                                                    |                                                                                                    | 41.4                                                                                                    |
| (Veran a                                                                                                    | and the second second se | 44.2     | Tele .                        |                                                                                                    | (distreet)                                                                                                    | -Terretere |                       | Circl.                  |                                                                                                    |                                                                                                    |                                                                                                    |                                                                                                    |                                                                                                    | 1.0                                                                                                    |
| HIN                                                                                                    |                                                                                                    | · , 🎋    |                               |                                                                                                    |                                                                                                    |            |                       | WORKS IN                |                                                                                                    | CARGE OF                                                                                                    |                                                                                                    |                                                                                                    | 20000                                                                                                    | 1 - 1 - 1 - 1 - 1 - 1 - 1 - 1 - 1 - 1 -                                                                                                    |
| and the second                                                                                                    | 9.000 mg                                                                                                    | C        |                               |                                                                                                    | 1.1                                                                                                    |            | COLT.                 | . G manne               |                                                                                                    |                                                                                                    |                                                                                                    |                                                                                                    |                                                                                                    |                                                                                                    |
| T. Now                                                                                                    | Patrant                                                                                                    | Thoridae | FORMATURE                     |                                                                                                    |                                                                                                    |            | these -               | Haran .                 |                                                                                                    |                                                                                                    |                                                                                                    |                                                                                                    |                                                                                                    |                                                                                                    |
| History                                                                                                    | Philas .                                                                                                    | 45771    | INTRODUCE POWERPOIL           | T                                                                                                    |                                                                                                    |            | 2010/0212             | 11.0                    |                                                                                                    | and the second second se |                                                                                                    |                                                                                                    | Descent                                                                                                    | DICOURT                                                                                                    |
| 1 Geografi                                                                                                    | Mohei                                                                                                    | 41467    | 1 ASSOCIATION EMPLOYS         | DIRET LE DROT I                                                                                                | U TRAVAL                                                                                                    |            | 22/03/2017            | 111 20000               | 200000                                                                                                    |                                                                                                    | 22222                                                                                                    | 20000                                                                                                    | 20000                                                                                                    | 00000                                                                                                    |
| P Durand                                                                                                    | Louise                                                                                                    | 00053    | QUEST DE QUIVIE ASSO          | CATCH LOCHT                                                                                                    | Useaver                                                                                                    |            | 201112017             | 14.2                    | and the second second s | CALCULAR OF                                                                                                    | *****                                                                                                    | *****                                                                                                    |                                                                                                    |                                                                                                    |
| 1 Detwo                                                                                                    | Louis                                                                                                    | 10617    | LA PISCALITE D'UNE ASIS       | OCIADON -                                                                                                    |                                                                                                    |            | 12/10/2817.           | 10.2                    | CHINES C                                                                                                    | distant in                                                                                                    | Contraction of                                                                                                    | Section 1                                                                                                    | June 1                                                                                                    | and the second second se                                                                                                    |
| Duponi                                                                                                    | Tistual                                                                                                    | 00408    | NAME EN PRAYQUE DE LA         | CONATTABLITE D                                                                                                 | MRLPRE OVAR ASSOCIATION                                                                                                    |            | 25/18/28/17           | 14 Contractor           | 10022                                                                                                    | Contraction of                                                                                                    |                                                                                                    | 365533                                                                                                    | 223                                                                                                    |                                                                                                    |
| C (B-m)                                                                                                    | Maak                                                                                                    | 40108    | PERSONNALISER LES IN          | ATUTE DE SON AS                                                                                                | BOCIATION I                                                                                                    |            | 0010812917            | 18-0 0000000            | oppining o                                                                                                    | 10000                                                                                                    | 2 C C C C C C C C C C C C C C C C C C C                                                                                                    | 000000                                                                                                    | CCCCCC                                                                                                    | 000000                                                                                                    |
| Oetatt                                                                                                    | Dates                                                                                                    | 43728    | CREEK SON ASSOCIATED          | R LOF 1901                                                                                                    |                                                                                                    |            | 14/03/2017            | 13.5 means              |                                                                                                    |                                                                                                    |                                                                                                    |                                                                                                    |                                                                                                    |                                                                                                    |
| Control 1                                                                                                    | Think                                                                                                    | 0.000    | INTRADON & LA COMPTAN         | SUTE SAME FRED                                                                                                 | THE ASSOCIATION                                                                                                    |            | 85/62/2017            | 1415                    | successive and an                                                                                                    | -                                                                                                    | distance in the local distance in the local | termination of the local division of the local division of the loc | -                                                                                                    | Inc. Annual Property in which the local division of the local division of the local divi |
| The Local Division of Local Division of Local Divisio of Local Division of Local Division of Local Div | Surah.                                                                                                    | 15307    | GUESTICE GATINE ASSO          | CANTONI OF THEIR                                                                                               |                                                                                                    |            | 25/09/2017            | 18.0                    |                                                                                                    | 10.000                                                                                                    | 11111                                                                                                    | 11111                                                                                                    | 2255                                                                                                    | 11111                                                                                                    |
| TT Divert                                                                                                    | failure:                                                                                                    | 64768    | BREWROM & POWERPORT           | KCCSS-                                                                                                    |                                                                                                    |            | 2010/01/              | 142,00000               |                                                                                                    |                                                                                                    |                                                                                                    |                                                                                                    |                                                                                                    |                                                                                                    |
| C Station                                                                                                    | Alber                                                                                                    | 41010    | PLANFER SON PRIME? /          | ALLOGATE                                                                                                    |                                                                                                    |            | 10110812              | 110 00000               | COLOR D                                                                                                    |                                                                                                    | NOTION OF                                                                                                    | none                                                                                                    | -                                                                                                    | COLUMN TWO IS NOT                                                                                                    |
| Further                                                                                                    | Transisie                                                                                                    | 4:061    | L'ASSESSMENTE GENERALS        | C ET SELS MEMORE                                                                                               | 8                                                                                                    |            | 40000917              | 11.1                    |                                                                                                    |                                                                                                    | 22222                                                                                                    | 22222                                                                                                    | 32322                                                                                                    |                                                                                                    |
| Lating                                                                                                    | Christian                                                                                                    | 300.54   | LE BUDGET FREVERONNE          | 0. DE DOS ASSOC                                                                                                | WTON:                                                                                                    |            | 10040817              | ALC: NAMES OF           |                                                                                                    |                                                                                                    |                                                                                                    |                                                                                                    |                                                                                                    |                                                                                                    |
| The Tax                                                                                                    | inter .                                                                                                    | \$6397   | Held SN PRATQUE DE LI         | CONFTABILITE II                                                                                                | NPLIFEE OLAE ADDOCATON                                                                                                    |            | 11022817              | 100                     |                                                                                                    |                                                                                                    |                                                                                                    |                                                                                                    |                                                                                                    |                                                                                                    |
| III Labelow                                                                                                    | Carolia                                                                                                    | 74054    | CREER SON ASSOCIATIO          | N LOI HIEF                                                                                                    |                                                                                                    |            | 25/09/2017            | 11-2 000000             | Contracted 8                                                                                                    | -                                                                                                    | 1000                                                                                                    | <b>NAME</b>                                                                                                    | STATES.                                                                                                    | 10000                                                                                                    |
| of Grant                                                                                                    | LACES                                                                                                    | 03440    | INTIATION A LA COMPTAG        | SLITE OMPLIFIED O                                                                                              | Line: ASSOCIATION                                                                                                    |            | 21119/2017            | 14.0 800000             |                                                                                                    |                                                                                                    | ALC: NO.                                                                                                    | -                                                                                                    | -                                                                                                    | ALC: NOT                                                                                                    |
| 1. Legrand                                                                                                    | Ether.                                                                                                    | 45455    | CREER BOW ASSOCIATIO          | B LOI 1981                                                                                                    |                                                                                                    |            | 21/15/2017            | 14.0                    |                                                                                                    |                                                                                                    |                                                                                                    |                                                                                                    | *****                                                                                                    |                                                                                                    |
| 18 Done                                                                                                    | Fiers                                                                                                    | 1929/7   | CONTRACTOR OF A PARTY OF DAMA | UNP ASSOCIATION                                                                                                | Provide the second second second second second second second second second second second second second second s                                                                                                    |            | 25/64/2017            | 10.0 00000000           |                                                                                                    |                                                                                                    |                                                                                                    |                                                                                                    |                                                                                                    |                                                                                                    |
| The Parcelan                                                                                                    | Clanged                                                                                                    | 45251    | E ASSOCIATION PAPE DV         | NUMBER OF DESCRIPTION                                                                                          | U. TRAINAR                                                                                                    |            | 829152812             | 14.0                    |                                                                                                    |                                                                                                    | 20000                                                                                                    |                                                                                                    | 20222                                                                                                    | 20222                                                                                                    |
| Pasin                                                                                                    | Maria                                                                                                    | 4,0908   | LA FISCAL OF DURGE ARD        | OCIA/ION                                                                                                    |                                                                                                    |            | 21/13/2017            | 15 C DESCRIPTION        |                                                                                                    |                                                                                                    |                                                                                                    |                                                                                                    | -                                                                                                    | at the Restored                                                                                                    |
| C. Complete                                                                                                    | Value                                                                                                    | 41021    | LE COMBER D'ADRESTR           | ATION ET LA RESE                                                                                               | ONSABILITE DER DERGE MITTE                                                                                                    |            | 10000017              | 12.2 7099               |                                                                                                    |                                                                                                    |                                                                                                    |                                                                                                    |                                                                                                    |                                                                                                    |
| 10 Interio                                                                                                    | Educa                                                                                                    | 2040a6   | INTRONINFORMATICUS            | The second second second second second second second second second second second second second second second s | and the second second second                                                                                                    |            | 11/06/2012            | 12.0                    | COLUMN TO A                                                                                                    |                                                                                                    |                                                                                                    |                                                                                                    | Concession of the local division of the local division of the loca | the second second second second second second second second second second second second second second second se                                                                                                    |
| of the sea                                                                                                    | Libra                                                                                                    | 78177    | LASSEMBLEE GENERAL            | CETTER VENDER                                                                                                  | 1                                                                                                    |            | 221122617             | 10.0                    |                                                                                                    | -                                                                                                    |                                                                                                    |                                                                                                    |                                                                                                    |                                                                                                    |
| Weat                                                                                                    | Aico                                                                                                    | 67354    | PLANFER 306 PROJET /          | ALCOORT!                                                                                                    |                                                                                                    |            | 111102017             | 11.4                    |                                                                                                    |                                                                                                    |                                                                                                    |                                                                                                    |                                                                                                    |                                                                                                    |
| 15 Control                                                                                                    | Times                                                                                                    | 00008    | INTIATION A LA COMPTAG        | UTE DARUFEED                                                                                                   | VAR ASSOCIATION                                                                                                    |            | 831152917             | 14.0                    | COLUMN STATE                                                                                                    | and the local division of                                                                                                    | and some little                                                                                                    |                                                                                                    |                                                                                                    |                                                                                                    |
| 27 GAdar                                                                                                    | Then.                                                                                                    | 45841    | OUTLS DE COVCEPTION           | CRAPHICLE CRE                                                                                                  | ER UNE APPICHE OU UN PLYER                                                                                                    |            | 24/10/2017            | MAX MARKED              | And and a second second                                                                                                    |                                                                                                    |                                                                                                    |                                                                                                    |                                                                                                    |                                                                                                    |
| Directory of the local diversion of the local diversion of the local | Patrick                                                                                                    | 38807    | LA FISCALITÉ D'UNE ASS        | ICATION .                                                                                                    |                                                                                                    |            | 2563(2017             | 11 C HOUSE              |                                                                                                    |                                                                                                    |                                                                                                    |                                                                                                    |                                                                                                    |                                                                                                    |
| Thermonia .                                                                                                    | Links                                                                                                    | 191121   | COMPTAIN ITE WAALSTID         | IE DE DON ASSOC                                                                                                | (Internet in the second second se |            | #1402(2017            | 14.00 100               |                                                                                                    |                                                                                                    |                                                                                                    |                                                                                                    |                                                                                                    |                                                                                                    |
| II Second                                                                                                    | Line                                                                                                    | THEM     | LE COMMER D'ADMINISTR         | ATCH ET LA RESP                                                                                                | OVSABILITE DES DIRGEANTS                                                                                                    |            | 23/19/2011            | 14.0                    | Contract of the second                                                                                                    | -                                                                                                    |                                                                                                    |                                                                                                    |                                                                                                    |                                                                                                    |
| TI Peans                                                                                                    | Romano                                                                                                    | 47847    | FLARCHER LEVE OF BALLEY       | F DE FRUNCEURS                                                                                                 | IT A LEY DECOMPTINE PLEIC OU PRIV                                                                                                    | 4          | 24/10/2012            | tald all income         | 125,01 10 10010                                                                                                    | 10-01-02                                                                                                    |                                                                                                    |                                                                                                    |                                                                                                    |                                                                                                    |
| VI. F LOW COL                                                                                                    | Manute .                                                                                                    | GM12     | LES DETERRITES DOANS          | CENDER FROM CFD                                                                                                | ENVIRONADING ADDITION                                                                                                    | -          | BUTS2812              | 18-04                   |                                                                                                    |                                                                                                    |                                                                                                    |                                                                                                    |                                                                                                    |                                                                                                    |

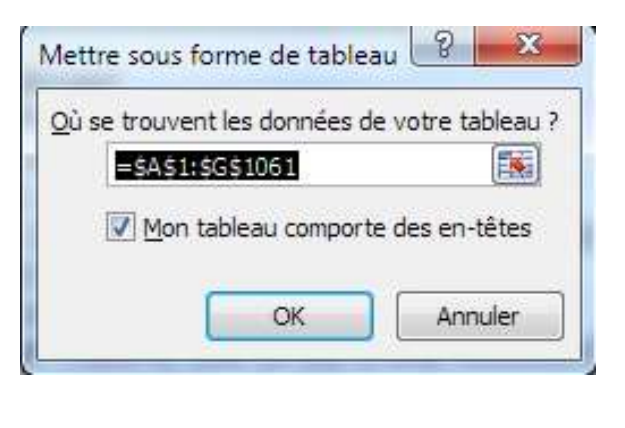

| 1         | 12                                          | -             |                |                                                                                                    |                                       | The second second second second second second second second second second second second second second second s                          |                             | and Design    |   |                |       |   |
|-----------|---------------------------------------------|---------------|----------------|----------------------------------------------------------------------------------------------------|---------------------------------------|----------------------------------------------------------------------------------------------------|-----------------------------|---------------|---|----------------|-------|---|
| Z         | G -7 - C                                    | - 4 1 2       |                |                                                                                                    |                                       | Classeur every                                                                                                    | cices + Mi                  | crosoft Excel |   |                |       |   |
| F         | dief Abu                                    | ii Insertio   | n Mise en pa   | ge Farmulies Dannées                                                                                                    | Révision Afflichage Développeur       | Création                                                                                                    |                             |               |   |                |       |   |
| No<br>Tel | m du tableau (<br>bleaul<br>• Reidimensionn | er le tableau | Synthetiser av | ec un tableau cioisé dynamique<br>doublons<br>slage                                                                                                    | Exporter Actualiser                   | Ligne d'en-tête     Ligne des totaux     A la première o     Ligne des totaux     A la dernière o     Lignes à bandes     Colonnes # ba | colonne<br>colonne<br>indei |               |   |                |       |   |
|           | Propriet                                    | Re            | ST             | Outin                                                                                                    | Donnies de tableau esterne            | Options de style de Tabiesu                                                                                                    |                             |               |   | Styles de tabi | and - |   |
| -         | - 41                                        |               | (a) fe         | Nom                                                                                                    |                                       |                                                                                                    |                             |               |   |                |       |   |
|           | A                                           | B             | C C            | in the second second se | F                                     |                                                                                                    | F                           | G             | H | 11             | З     | ĸ |
| 1         | Nom                                         | • Prénom      | Nombre         | FORMATION                                                                                                    |                                       | 5.00                                                                                                    | Date                        | Horain        | - |                |       |   |
| 2         | Roussel                                     | Nolan         | 45771          | INITIATION & POWERPOI                                                                                                    | INT                                   |                                                                                                    | 26/10/20                    | 17 14:00      |   |                |       |   |
| 3         | Gerærd                                      | Michel        | 40467          | L'ASSOCIATION EMPLOY                                                                                                    | YEUR ET LE DROIT DU TRAVAIL           |                                                                                                    | 22/03/20                    | 17 18:00      | - |                |       |   |
| 4         | Durand                                      | Louise        | 84252          | QUESTICE QU'UNE ASS                                                                                                    | OCIATION LOI 1981 ?                   |                                                                                                    | 20/11/20                    | 17 14 00      |   |                |       |   |
| 5         | Bertrand                                    | Louna         | 59817          | LA FISCALITE D'UNE ASS                                                                                                    | SOCIATION                             |                                                                                                    | 12/10/20                    | 17 14:00      |   |                |       |   |
| 6         | Dupont                                      | Gabriel       | 53405          | MISE EN PRATIQUE DE 1                                                                                                    | LA COMPTABILITE SIMPLIFIEE D'UNE ASSO | CIATION                                                                                                    | 25/10/20                    | 17 14:00      |   |                |       |   |
| 7         | Blanc                                       | Noah          | 48108          | PERSONNALISER LES S                                                                                                    | TATUTS DE SON ASSOCIATION             |                                                                                                    | 06/06/20                    | 17 18:00      |   |                |       |   |
| 8         | Clement                                     | Sylve         | 43725          | CREER SON ASSOCIATIO                                                                                                    | ON LOI 1901                           |                                                                                                    | 14/03/25                    | 17 18 00      |   |                |       |   |
| 9         | Dubois                                      | Chloé         | 95996          | INITIATION A LA COMPTA                                                                                                    | ABILITE SIMPLIFIEE D'UNE ASSOCIATION  |                                                                                                    | 03/02/20                    | 17 14 00      |   |                |       |   |
| 10        | Laurent                                     | Sarah         | 75307          | QUEST CE QU'UNE ASS                                                                                                    | SOCIATION LOI 1981 7                  |                                                                                                    | 25/09/20                    | 17 18:00      |   |                |       |   |
| 11        | Morel                                       | Nathan        | 56760          | INITIATION A POWERPOI                                                                                                    | INT                                   |                                                                                                    | 26/10/20                    | 17 14 00      |   |                |       |   |
| 12        | Madinez                                     | Arthur        | 49762          | PLANFIER SON PROJET                                                                                                    | ASSOCIATIF                            |                                                                                                    | 17/11/20                    | 10:00         |   |                |       |   |
| 13        | Fontaine                                    | Francoise     | 41763          | L'ASSEMBLEE GENERAL                                                                                                    | LE ET SES MEMBRES                     |                                                                                                    | 15/03/20                    | 17 18:00      |   |                |       |   |
| 14        | Lemaire                                     | Christoph     | e 39538        | LE BUDGET PREVISIONIN                                                                                                    | NEL DE SON ASSOCIATION                |                                                                                                    | 13/04/20                    | 17 14 00      |   |                |       |   |
| 15        | Thomas                                      | Inés          | 95387          | MISE EN PRATIQUE DE L                                                                                                    | LA COMPTABILITE SIMPLIFIEE D'UNE ASSO | CIATION                                                                                                    | 17/02/20                    | 17 14 00      |   |                |       |   |
|           | 1 Carolina and                              | diam'r.       | 74554          | ODCCD CON LODGERTH                                                                                                    | CALL CL 4004                          | TV000000                                                                                                    | aninh in                    | 42 45.00      |   |                |       |   |

# **COPIES INCRÉMENTÉES**

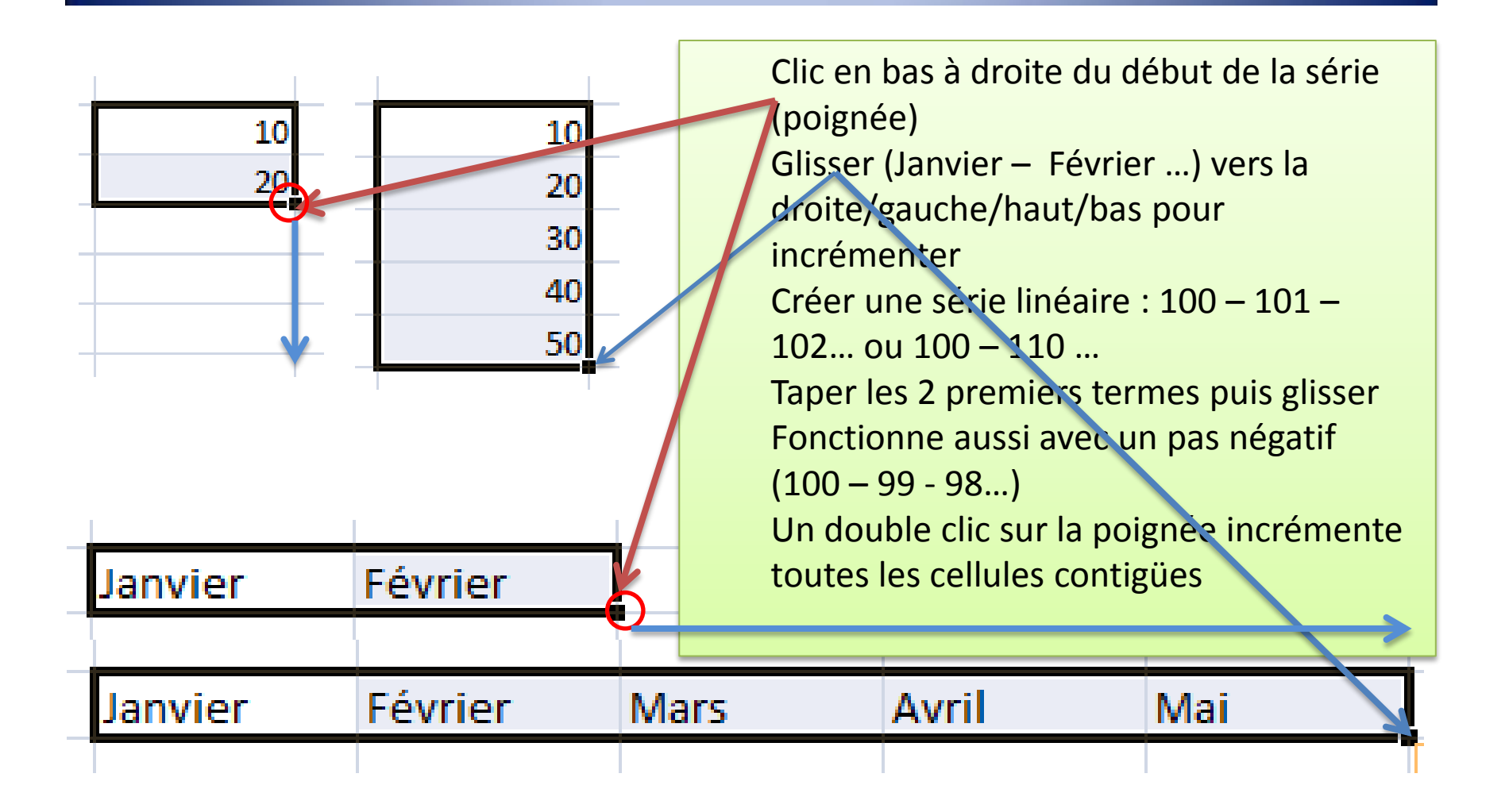

# **LIGNES/COLONNES**

### Insertion

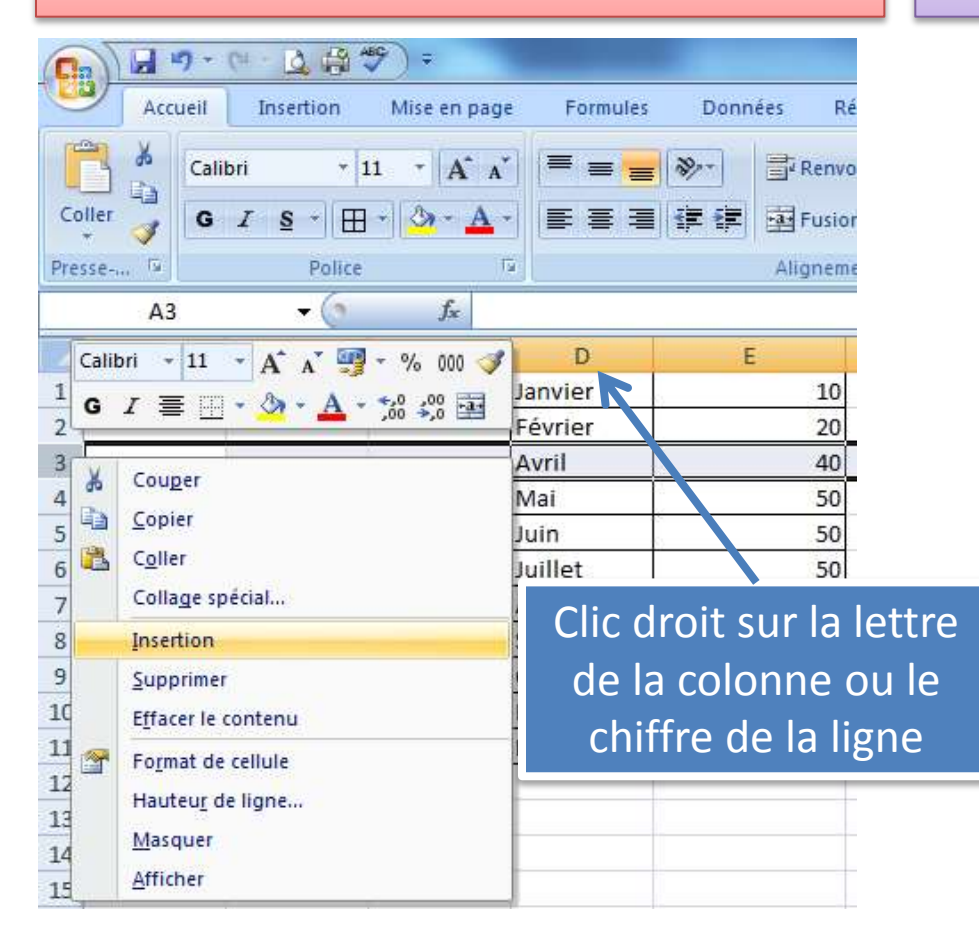

### **Supprimer**

| (  | 3     | H 17 -            | C - D 🛱 🕻                            | # <del>9</del> ) <del>-</del>          | -          | the survey of the             |
|----|-------|-------------------|--------------------------------------|----------------------------------------|------------|-------------------------------|
| C. | 2     | Accueil           | Insertion                            | Mise en page                           | e Formules | Données Ri                    |
| C  | oller | Calil             | bri +  1<br><i>I</i> § + ⊞<br>Police | 1 •   A ▲<br>•   <u>3</u> • <u>A</u> • |            | کر Renver کے Renver کر Renver |
|    |       | A7                | - (9                                 | fx                                     |            |                               |
|    | 1     | А                 | В                                    | С                                      | D          | E                             |
| 1  |       |                   |                                      |                                        | Janvier    | 10                            |
| 2  |       |                   |                                      | 1                                      | Février    | 20                            |
| 3  |       |                   |                                      |                                        | Mars       | 30                            |
| 4  |       |                   |                                      |                                        | Avril      | 40                            |
| 5  | Calib | ori - 11          | * 🗚 🔥 😗                              | - % 000 🛷                              | Mai        | 50                            |
| 6  | G     | I 🗏 🕅             | · () · A ·                           | +,0 ,00 -a+                            | Juin       | 50                            |
| 7  | T     |                   |                                      |                                        | Juillet    | 50                            |
| 8  | x     | Cou <u>p</u> er   |                                      |                                        | Août       | 50                            |
| 9  | 4     | <u>C</u> opier    |                                      |                                        | Septembre  | 50                            |
| 10 | B     | Coller            |                                      |                                        | Nevembre   | 50                            |
| 17 | _     | Collage sp        | écial                                |                                        | Dócombro   | 50                            |
| 13 |       | Insertion         | 0000000000                           |                                        | Decembre   | 50                            |
| 14 |       | Supprimer         | e:                                   |                                        |            |                               |
| 15 |       | Effacer le (      | contenu                              |                                        |            |                               |
| 16 | ~     | Earmat da         | contenta                             |                                        |            |                               |
| 17 |       | Format de         | cenuie                               |                                        |            |                               |
| 18 |       | Hauteu <u>r</u> d | e ligne                              |                                        |            |                               |
| 19 |       | Masquer           |                                      |                                        |            |                               |
| 20 | ę.    | Afficher          |                                      |                                        |            |                               |

# LIGNES/COLONNES

#### Masquage

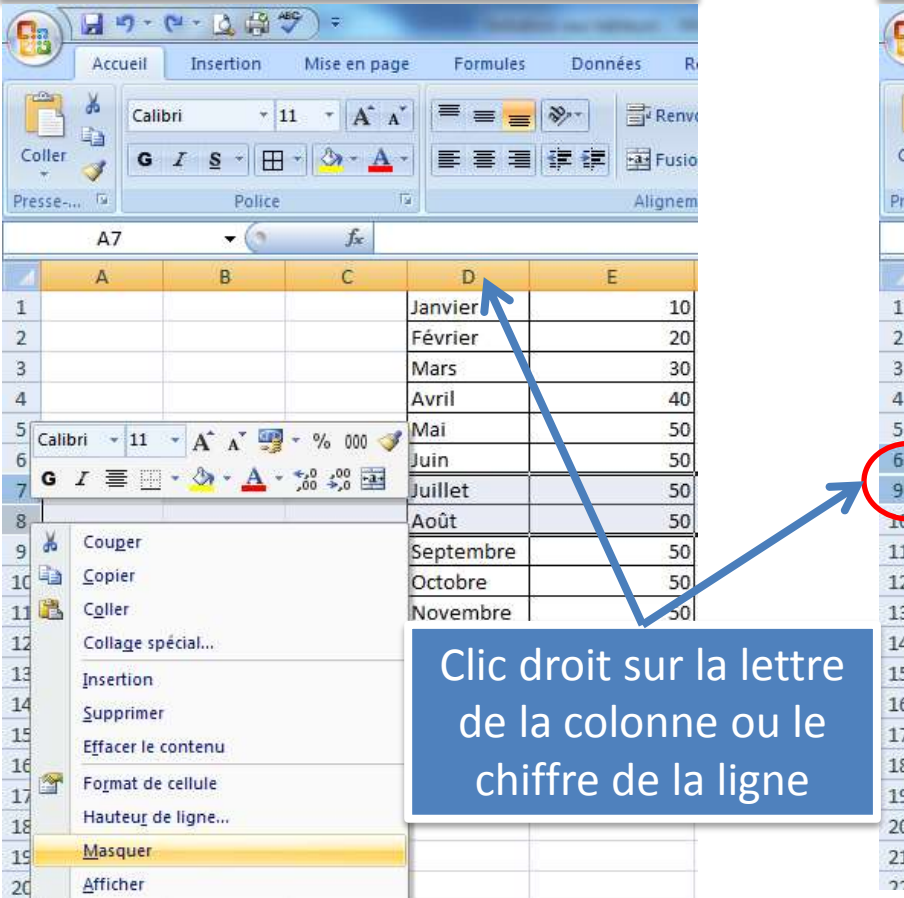

#### Démasquage

| (  | 10        | 1                  |                              | 9) <del>-</del>                   |           | an energiante de                                                           |
|----|-----------|--------------------|------------------------------|-----------------------------------|-----------|----------------------------------------------------------------------------|
| Ce | 2         | Accueil            | Insertion                    | Mise en page                      | Formules  | Données Ro                                                                 |
| Co | ller<br>* | X<br>Calil<br>G    | bri + 1<br>I § + ⊞<br>Police | 1 •   A* A*<br>•   ⊘ • <u>A</u> • |           | کت Renve           نوا به المالي           نوا به المالي           Alignem |
|    |           | A6                 | - (3                         | $f_{\mathbf{x}}$                  |           |                                                                            |
| M  |           | А                  | В                            | С                                 | D         | E                                                                          |
| 1  |           |                    |                              |                                   | Janvier   | 10                                                                         |
| 2  |           |                    |                              |                                   | Février   | 20                                                                         |
| 3  |           |                    |                              |                                   | Mars      | 30                                                                         |
| 4  | Calik     | nri = 11           | - A* .* III                  | - º/- 000 🖂                       | Avril     | 40                                                                         |
| 5  | cum       |                    |                              |                                   | Лаі       | 50                                                                         |
| 6  | 9         | <i>I</i> ≘ ⊔       | • • • A •                    | ,00 -,0 -                         | uin       | 50                                                                         |
| 9  | )         |                    |                              |                                   | Septembre | 50                                                                         |
| 10 | 50        | Couper             |                              |                                   | Octobre   | 50                                                                         |
| 11 | 43        | <u>C</u> opier     |                              |                                   | lovembre  | 50                                                                         |
| 12 |           | C <u>o</u> ller    |                              |                                   | Décembre  | 50                                                                         |
| 13 |           | Colla <u>g</u> e s | pécial                       |                                   | -         |                                                                            |
| 14 |           | Insertion          |                              |                                   |           |                                                                            |
| 15 |           | <u>S</u> upprime   | er                           |                                   | -         |                                                                            |
| 10 |           | Effacer le         | contenu                      |                                   | -         |                                                                            |
| 12 | ~         | Format d           | e cellule                    |                                   | 1         |                                                                            |
| 19 |           | Hauteur            | de ligne                     |                                   | -         |                                                                            |
| 20 |           | Masquer            |                              |                                   |           |                                                                            |
| 21 |           | Afficher           |                              |                                   |           |                                                                            |
| 22 | -         | Turner             |                              |                                   |           |                                                                            |

## **MISE EN PAGE AVANT IMPRESSION**

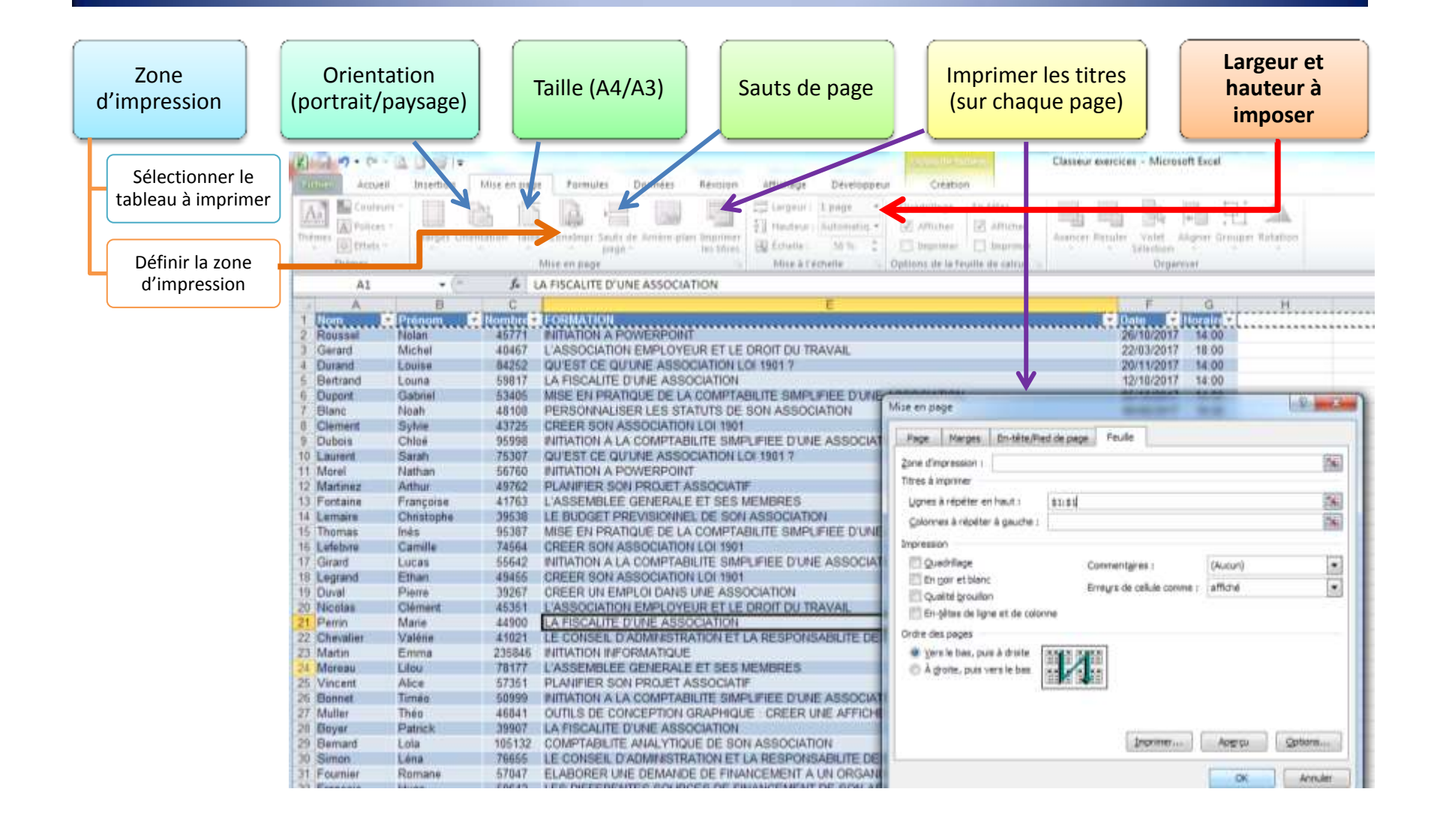

# **CALCULS DE BASE**

 Se positionner dans la cellule de résultat

Taper =

Cliquer sur la 1<sup>ère</sup>
 cellule

Taper l'opérateur
+ - \* /

Cliquer sur 2<sup>ème</sup>
 cellule

 Continuer les opérations

Valider

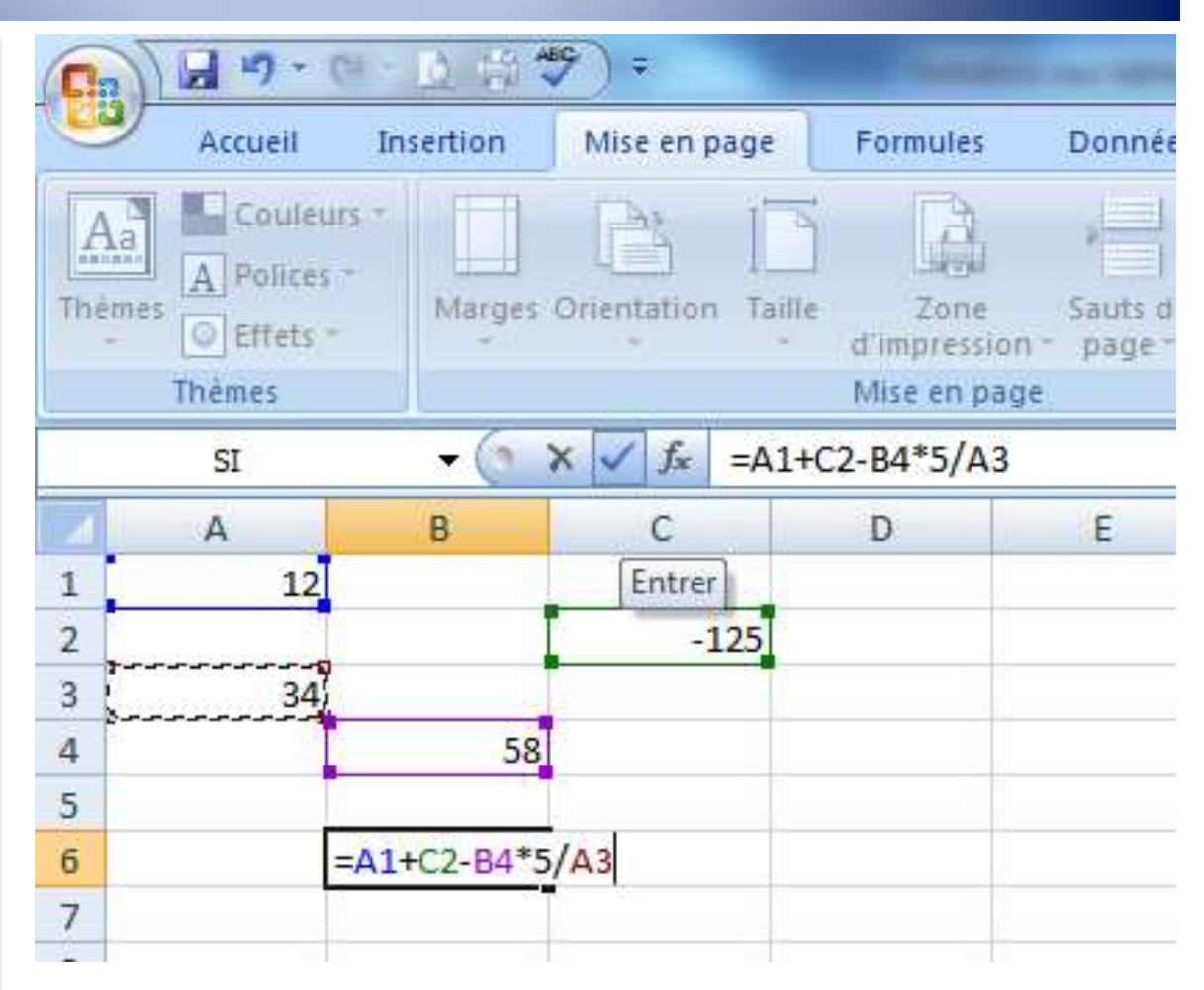

## **FONCTIONS STATISTIQUES**

|                                                     | Sor                                    | nme                                                                                                    | es         | Мо        | yenn      | es                        |         |
|-----------------------------------------------------|----------------------------------------|----------------------------------------------------------------------------------------------------|------------|-----------|-----------|---------------------------|---------|
| G to Insérer →<br>Supprimer<br>Format →<br>Cellules | Trier et F<br>Z + filtrer + s<br>Éditi | Construction of the second second sec | Pense      | r à bien  | Gellules  | Σ A<br>Σ Somme<br>Moyenne |         |
| Somme (Alt+=)<br>Affiche la som<br>juste après cel  | me des cellules séle<br>les-ci.        | ctionnées                                                                                                    | vérifie    | er que la | M<br>Mois | Re Autres for             | nctions |
| Janvier                                             | 10                                     | 12                                                                                                    |            |           | Février   | 20                        | 48      |
| Février                                             | 20                                     | 48                                                                                                    | <b>Uld</b> | ge ue     | Mars      | 30                        | 53      |
| Mars                                                | 30                                     | 53                                                                                                    |            |           | Avril     | 40                        | 24      |
| Avril                                               | 40                                     | 24                                                                                                    |            |           | Mai       | 50                        | 66      |
| Mai                                                 | 50                                     | 66                                                                                                    |            | inees     | Juin      | 50                        | 32      |
| Juin                                                | 50                                     | 32                                                                                                    |            |           | Septembre | 50                        | 59      |
| Septembre                                           | 50                                     | 59                                                                                                    |            |           | Octobre   | 50                        | 62      |
| Octobre                                             | 50                                     | 62                                                                                                    | corre      | snond     | Novembre  | 50                        | 66      |
| Novembre                                            | 50                                     | 66                                                                                                    |            | spond     | Decembre  | 50                        | 70      |
| Décembre                                            | 50                                     | 70                                                                                                    |            |           | Moyenne   | 42                        | 599     |
| TOTAL                                               |                                        |                                                                                                    |            |           |           |                           |         |

# **INCRÉMENTATION DES FORMULES**

|     | А         | В            | С        |       | А         | В           | С       |                 |
|-----|-----------|--------------|----------|-------|-----------|-------------|---------|-----------------|
| 1   | Mois      | Recettes     | Dépenses | 1     | Mois      | Recettes    | Dépense | es 🛛            |
| 2   | Janvier   | 10           | 12       | 2     | Janvier   | 10          |         | 12              |
| 3   | Février   | 20           | 48       | 3     | Février   | 20          |         | 48              |
| 4   | Mars      | 30           | 53       | 4     | Mars      | 30          |         | 53              |
| 5   | Avril     | 40           | 24       | 5     | Avril     | 10          |         | 24              |
| 6   | Ma =SOMM  | E(B2:B13) 50 | 66       | 6     | Mai       | =SOMME(C2:C | 13)     | 66              |
| 7   | Juin      | 50           | 32       | 7     | Juin      | 50          |         | 32              |
| 10  | Septembre | 50           |          | 10    | Septembre | 50          |         | 59              |
| 11  | Octobre   | 50           | 62       | 11    | Octobre   | <u>50</u>   |         | 62              |
| 12  | Novembre  | 50           | 66       | 12    | Novembre  | 50          |         | <mark>66</mark> |
| 12  | Dócombro  |              | 70       | 13    | Décembre  | 50          | . ↓     | 70              |
| 1.0 |           | <b>√</b> 30  | //       | 14    | TOTAL     | 500         | 5       | 5 <b>9</b> 9    |
| 14  | IUIAL     | 500          |          | 15    |           |             |         | u               |
| 15  |           |              |          | 100 M |           |             |         | 1               |

### Incrémentation des colonnes

# **RÉFÉRENCES ABSOLUES**

Incrémentation de la ligne sur un seul terme de la formule

Ajouter \$ avant le numéro pour ne pas incrémenter la ligne (ou avant la lettre pour ne pas incrémenter la colonne)

|    | SI            | •      | (• X ✓ f <sub>x</sub> = | B2 \$B\$15 |     | C2            | •      | ∫ <i>f<sub>x</sub></i> =€ | 32*\$B\$15 |     | C2        | •      | (● <i>f</i> <sub>x</sub> =B |
|----|---------------|--------|-------------------------|------------|-----|---------------|--------|---------------------------|------------|-----|-----------|--------|-----------------------------|
|    | А             | В      | С                       |            |     | А             | В      | С                         | D          |     | А         | В      | С                           |
| 1  |               | Ventes | Chiffre d'affaire       |            | 1   |               | Ventes | Chiffre d'affaire         |            | 1   |           | Ventes | Chiffre d'affaire           |
| 2  | Janvier       | 10     | = <b>B2</b> *\$B\$15    |            | 2   | Janvier       |        | 500                       |            | 2   | Janvier   | 10     | 500                         |
| 3  | Février       | 20     |                         |            | 3   | Février       | 20     | U U                       | 1          | 3   | Février   | 20     | 1000                        |
| 4  | Mars          | 50     |                         | D3*0       | ራዑራ |               | 50     |                           |            | 4   | Mars      | 50     | 2500                        |
| 5  | Avril         | 24     |                         | =B2*:      | ŞBŞ | 515           | 24     |                           |            | 5   | Avril     | 24     | 1200                        |
| 6  | Mai           | 147    |                         |            | 6   | Mai           | 147    |                           |            | 6   | Mai       | 147    | 7350                        |
| 7  | Juin          | 251    |                         |            | 7   | Juin          | 251    |                           |            | 7   | Juin      | 251    | 12550                       |
| 8  | Juillet       | 14     |                         |            | 8   | Juillet       | 14     |                           |            | 8   | Juillet   | 14     | 700                         |
| 9  | Août          | 21     |                         |            | 9   | Août          | 21     |                           |            | 9   | Août      | 21     | 1050                        |
| 10 | Septembre     | 189    |                         |            | 10  | Septembre     | 189    |                           |            | 10  | Septembre | 189    | 9460                        |
| 11 | Octobre       | 12     |                         |            | 11  | Octobre       | 12     |                           | D          | א ר | έρ¢4 ε    | 12     | 600                         |
| 12 | Novembre      | 51     |                         |            | 12  | Novembre      | 51     |                           | =B3        | 9   | \$R\$12   | 51     | 2550                        |
| 13 | Décembre      | 287    |                         |            | 13  | Décembre      | 287    |                           |            | 13  | Décembre  | 287    | 14360                       |
| 14 |               |        |                         |            | 14  |               |        |                           |            |     |           | 4      |                             |
| 15 | Prix unitaire | 50     |                         |            | 15  | Prix unitaire | 50     | N                         | est pas    | m   | crement   | e ave  | ec les ș                    |
| 15 | Prix unitaire | 50     |                         |            | 15  | Prix unitaire | 50     |                           |            |     |           |        | -ο-το-φ                     |

# **FONCTIONS CONDITIONNELLES**

|                               | 10 · (H) ·                                                   | A HO ABC                                             | -                |      |                                      | 100 C                                                |                                       | Classeurt - Microsoft I                                                                 | Svcel Sl      | • (* ?                                            | K 🖌 🖌 =\$1(H2>                                                         | 10000;1000;"OBJECTIF                                                                         | NON ATTEINT")                                                                                              |
|-------------------------------|--------------------------------------------------------------|------------------------------------------------------|------------------|------|--------------------------------------|------------------------------------------------------|---------------------------------------|-----------------------------------------------------------------------------------------|---------------|---------------------------------------------------|------------------------------------------------------------------------|----------------------------------------------------------------------------------------------|----------------------------------------------------------------------------------------------------|
|                               | Leeunit Tr                                                   | ucartian Mi                                          |                  |      | Formular                             | Doppás Dávici                                        | on Affichas                           |                                                                                         | LACCI         | F                                                 | G. 1                                                                   |                                                                                              | J K L                                                                                                    |
| fx<br>Insérer une<br>fonction | Σ Somme<br><sup>(1)</sup> Utilisée<br><sup>(2)</sup> Financi | automatique *<br>(s) récemment *<br>er *<br>Biblioth | ET<br>FAL        |      | Reche                                | trigonométrie *                                      | Gestionnaire                          | Définir un nom *<br>Utiliser dans la formul<br>Créer à partir de la sél<br>Noms définis | e -<br>ection | Arguments de la fonc<br>SI<br>Test_log<br>Valer 1 | H2>1000                                                                | (16) - 1<br>(16) -                                                                           | -ALN                                                                                                    |
|                               | 12                                                           | <del>-</del> (9                                      |                  |      |                                      |                                                      |                                       | $\sim$                                                                                  |               | Valey_St_5                                        | OBJECTSF NON                                                           | ATTEINT"                                                                                     | OBJECTIP NON ATTEINT"                                                                                      |
| 1 2 3                         | A. E                                                         | 3 C                                                  | SI<br>SIE<br>VRJ | RREU | SI(test_logique;<br>Vérifie si la co | F<br>;valeur_si_vrai;valeur<br>andition est respecté | G<br>Ventes<br>_si_faux) 0<br>e et 20 | H I<br>hiffre d'affait Prim<br>500<br>1000                                              | e             | Vérife s i standiton e<br>VRAL e pre autre v      | trespectée d'Annon<br>eur si le régrat est P<br>Valeur di faux re<br>e | * **<br>une valeur al le résultat d'un<br>MJN,<br>présente la valeur renvoyée<br>it renvoyé. | OBJECTIF NON ATTEINT"<br>e condition que vous avez spécifiée est<br>si test logique est PALX. Si oma, PALX |
| 4                             |                                                              |                                                      | Jæ Ins           | erer | condition que                        | e vous avez spécifiée                                | est VRAI,                             | 1200                                                                                    |               |                                                   |                                                                        |                                                                                              |                                                                                                    |
| 6                             |                                                              |                                                      |                  | -    | et une autre v                       | aleur si le resultat es                              | T FAUX.                               | 7350                                                                                    |               | Résultat = (8.8CT)F                               | NO ATTEINT                                                             |                                                                                              |                                                                                                    |
| 7                             |                                                              |                                                      |                  | 0    | Appuyez si                           | ur F1 pour obtenir d                                 | e l'aide.                             | 12550                                                                                   |               | Aide sur y the function                           |                                                                        |                                                                                              | OK. Annuler                                                                                                |
| 8                             |                                                              |                                                      |                  | -    |                                      | Juillet                                              | 14                                    | 700                                                                                     |               |                                                   |                                                                        |                                                                                              |                                                                                                    |
| 9                             |                                                              |                                                      |                  |      |                                      | Août                                                 | 21                                    | 1050                                                                                    | 4             |                                                   |                                                                        | 01/1105-10000-10                                                                             |                                                                                                    |
| 10                            |                                                              |                                                      |                  |      |                                      | Septembre                                            | 189                                   | 9460                                                                                    |               |                                                   | Jx                                                                     | =SI(H2>10000;10                                                                              | 00;"OBJECTIF NON ATTEIN                                                                                    |
| 11                            |                                                              |                                                      |                  |      |                                      | Octobre                                              | 12                                    | 600                                                                                     |               | F                                                 | G                                                                      | Н                                                                                            | I. I. I. I. I. I. I. I. I. I. I. I. I. I                                                                   |
| 13                            |                                                              |                                                      |                  |      |                                      | Décembre                                             | 287                                   | 14360                                                                                   |               |                                                   | Ventes                                                                 | Chiffre d'affaire                                                                            | Prime                                                                                                    |
| 14                            |                                                              |                                                      |                  |      |                                      | betembre                                             | 207                                   | 1.50                                                                                    |               | Janvier                                           | 10                                                                     | 500                                                                                          | OBJECTIF NON ATTEINT                                                                                       |
| 15                            |                                                              |                                                      |                  |      |                                      | Prix unitaire                                        | 50                                    |                                                                                         |               | Février                                           | 20                                                                     | 1000                                                                                         | OBJECTIF NON ATTEINT                                                                                       |
|                               |                                                              |                                                      |                  |      |                                      |                                                      |                                       |                                                                                         |               | Mars                                              | 50                                                                     | 2500                                                                                         | OBJECTIF NON ATTEINT                                                                                       |
|                               |                                                              |                                                      |                  |      |                                      |                                                      |                                       |                                                                                         |               | Avril                                             | 24                                                                     | 1200                                                                                         | OBJECTIF NON ATTEINT                                                                                       |
|                               |                                                              |                                                      |                  |      |                                      |                                                      | /                                     |                                                                                         | ·/ `          | Mai                                               | 147                                                                    | 7350                                                                                         | OBJECTIF NON ATTEINT                                                                                       |
|                               | Ci la                                                        | chi                                                  | ffr              | Δ    | d'af                                 | faira                                                | man                                   |                                                                                         |               | Juin                                              | 251                                                                    | 12550                                                                                        | 1000                                                                                                    |
|                               |                                                              |                                                      |                  | C    | u ai                                 | Ialle                                                |                                       | suer                                                                                    | /             | Juillet                                           | 14                                                                     | 700                                                                                          | OBJECTIF NON ATTEINT                                                                                       |
|                               |                                                              |                                                      |                  | 1    |                                      |                                                      | $\sim \sim \sim$                      |                                                                                         | <b>/</b>      | Août                                              | 21                                                                     | 1050                                                                                         | OBJECTIF NON ATTEINT                                                                                       |
|                               |                                                              | <u>est s</u>                                         | up               | e    | rieu                                 | <u>ra 1(</u>                                         |                                       | E                                                                                       |               | Septembre                                         | 189                                                                    | 9460                                                                                         | OBJECTIF NON ATTEINT                                                                                       |
| (                             |                                                              |                                                      |                  |      |                                      |                                                      |                                       |                                                                                         |               | Octobre                                           | 12                                                                     | 600                                                                                          | OBJECTIF NON ATTEINT                                                                                       |
|                               | alo                                                          | rs la                                                | D                | rir  | me                                   | est de                                               | =100                                  | )0€./                                                                                   | /             | Novembre                                          | 51                                                                     | 2550                                                                                         | OBJECTIF NON ATTEINT                                                                                       |
|                               |                                                              |                                                      |                  |      |                                      |                                                      |                                       |                                                                                         |               | Décembre                                          | 287                                                                    | 14360                                                                                        | 1000                                                                                                    |
| Si                            | nor                                                          | n. ľo                                                | bie              | ec   | ctif r                               | n'est r                                              | bas a                                 | tteint                                                                                  |               |                                                   |                                                                        |                                                                                              |                                                                                                    |
|                               |                                                              | .,                                                   |                  |      |                                      |                                                      |                                       |                                                                                         |               | Prix unitaire                                     | 50                                                                     |                                                                                              |                                                                                                    |

# **MISE EN FORME CONDITIONNELLE**

| the second second second second second second second second second second second second second second second s | Successive Strength | Classeur1          | - Microsoft Excel    | A                                                                                            |                                    |
|----------------------------------------------------------------------------------------------------|---------------------|--------------------|----------------------|----------------------------------------------------------------------------------------------|------------------------------------|
| Formules D                                                                                                    | onnées Révision     | Affichage Déve     | loppeur              |                                                                                              | 🙆 – 🗖 X                            |
| ≡ ≡ <mark>=</mark> ≫·                                                                                          | Renvoyer à la ligr  | ne automatiquement | Standard 🔹           |                                                                                              |                                    |
| 토콜 글 같 :                                                                                                    | Fusionner et cent   | trer *             | - % 000 % ÷%         | Mise en forme Mettre sous forme Styles de<br>conditionnelle de tableau de cellules de la Foi | mat * 2 * filtrer * sélectionner * |
|                                                                                                    | Alignement          | G.                 | Nombre 🖼             |                                                                                              |                                    |
| (K2>10000;1000;"O                                                                                              | BJECTIF NON ATTEINT | ")                 |                      | Règles de mise en sur <u>b</u> rillance des cellules                                         | Supérieur à                        |
| I                                                                                                    | J                   | к                  | L L                  |                                                                                              |                                    |
|                                                                                                    | Ventes              | Chiffre d'affaire  | Prime                | 10 Regles des valeurs plus/moins elevees                                                     | Inférieur à                        |
| Janvier                                                                                                    | 10                  | 500                | OBJECTIF NON ATTEINT |                                                                                              |                                    |
| Février                                                                                                    | 20                  | 1000               | OBJECTIF NON ATTEINT | Barres de <u>d</u> onnées                                                                    | Entre                              |
| Mars                                                                                                    | 50                  | 2500               | OBJECTIF NON ATTEINT |                                                                                              |                                    |
| Avril                                                                                                    | 24                  | 1200               | OBJECTIF NON ATTEINT | Nuances de couleurs                                                                          | Égal à                             |
| Mai                                                                                                    | 147                 | 7350               | OBJECTIF NON ATTEINT |                                                                                              |                                    |
| Juin                                                                                                    | 251                 | 12550              | 1000                 | Jeux d'icônes                                                                                | Texte qui contient                 |
| Juillet                                                                                                    | 14                  | 700                | OBJECTIF NON ATTEINT |                                                                                              | ab                                 |
| Août                                                                                                    | 21                  | 1050               | OBJECTIF NON ATTEINT | Nouvelle règle                                                                               | Une date se produisant             |
| Septembre                                                                                                    | 189                 | 9460               | OBJECTIF NON ATTEINT | 🕑 Effa <u>c</u> er les règles 🕨 🕨                                                            |                                    |
| Octobre                                                                                                    | 12                  | 600                | OBJECTIF NON ATTEINT | Gérer les règles                                                                             |                                    |
| Novembre                                                                                                    | 51                  | 2550               | OBJECTIF NON ATTEINT |                                                                                              | valeurs en double                  |
| Décembre                                                                                                    | 287                 | 14360              | 1000                 |                                                                                              | <u>A</u> utres règles              |
| Prix unitaire                                                                                                  | 50                  |                    |                      |                                                                                              |                                    |

# **MISE EN FORME CONDITIONNELLE**

|   |          |                       | asseur1 -                         | Microsoft Excel             | -      |          |     |      |
|---|----------|-----------------------|-----------------------------------|-----------------------------|--------|----------|-----|------|
|   | Formules | Données               | Révision                          | Affichage                   | Dévelo | ppeur    |     |      |
|   |          | ≫<br>■<br>■<br>■<br>■ | tenvoyer à la l<br>Fusionner et c | igne automatiqu<br>entrer × | uement | Standard | • N | /lis |
| J |          | Alig                  | nement                            |                             | 5      | Nombre   | G 0 |      |

#### Classeur1 - Microsoft Excel Formules Données Révision Affichage Développeur age 20-= Renvoyer à la ligne automatiquement A 1000 -a- Fusionner et centrer 建建 192 % 000 Alignement Nombre

#### (K2>10000;1000;"OBJECTIF NON ATTEINT")

| - I           | J      | K                 | L                    |
|---------------|--------|-------------------|----------------------|
|               | Ventes | Chiffre d'affaire | Prime                |
| Janvier       | 10     | 500               | OBJECTIF NON ATTEINT |
| Février       | 20     | 1000              | OBJECTIF NON ATTEINT |
| Mars          | 50     | 2500              | OBJECTIF NON ATTEINT |
| Avril         | 24     | 1200              | OBJECTIF NON ATTEINT |
| Mai           | 147    | 7350              | OBJECTIF NON ATTEINT |
| Juin          | 251    | 12550             | 1000                 |
| Juillet       | 14     | 700               | OBJECTIF NON ATTEINT |
| Août          | 21     | 1050              | OBJECTIF NON ATTEINT |
| Septembre     | 189    | 9460              | OBJECTIF NON ATTEINT |
| Octobre       | 12     | 600               | OBJECTIF NON ATTEINT |
| Novembre      | 51     | 2550              | OBJECTIF NON ATTEINT |
| Décembre      | 287    | 14360             | 1000                 |
|               |        |                   |                      |
| Prix unitaire | 50     |                   |                      |

| Texte qui contient |                         |                       | ? ×                          |
|--------------------|-------------------------|-----------------------|------------------------------|
| Mettre en forme le | s cellules contenant le | texte :               |                              |
| obj                | avec                    | Remplissage rouge cla | air avec texte rouge foncé 💌 |
|                    |                         | (                     | OK Annuler                   |

#### =SI(K2>10000;1000;"OBJECTIF NON ATTEINT")

**Prix unitaire** 

| ł. | 1 -       | J      | К                 | Ľ.                   | N |
|----|-----------|--------|-------------------|----------------------|---|
|    |           | Ventes | Chiffre d'affaire | Prime                |   |
|    | Janvier   | 10     | 500               | OBJECTIF NON ATTEINT |   |
|    | Février   | 20     | 1000              | OBJECTIF NON ATTEINT |   |
|    | Mars      | 50     | 2500              | OBJECTIF NON ATTEINT |   |
|    | Avril     | 24     | 1200              | OBJECTIF NON ATTEINT |   |
|    | Mai       | 147    | 7350              | OBJECTIF NON ATTEINT |   |
|    | Juin      | 251    | 12550             | 1000                 |   |
|    | Juillet   | 14     | 700               | OBJECTIF NON ATTEINT |   |
|    | Août      | 21     | 1050              | OBJECTIF NON ATTEINT |   |
|    | Septembre | 189    | 9460              | OBJECTIF NON ATTEINT |   |
|    | Octobre   | 12     | 600               | OBJECTIF NON ATTEINT |   |
|    | Novembre  | 51     | 2550              | OBJECTIF NON ATTEINT |   |
|    | Décembre  | 287    | 14360             | 1000                 |   |
|    |           |        |                   |                      |   |

# Égal à Remplissage vert avec texte vert foncé OK Annuler

50

# **MISE EN FORME CONDITIONNELLE**

| and the                    |                      |             | Classeur      | exercices - | Microsoft E         | acel                 |                    |         |           |             |
|----------------------------|----------------------|-------------|---------------|-------------|---------------------|----------------------|--------------------|---------|-----------|-------------|
| Renuty                     | er à la ligne autori | diquement   | Monetaire     | -           | F.                  |                      | Normal 3           | Nor     | nal       | insatist    |
| E Brussereret et centrer * |                      |             | - 5 m 14 d    |             | e en forme          | Methre sous forme    | Neutre.            | Safe    | farsars   | t Avertis   |
| Alignement 5 Handra        |                      |             | - Cont        | Showelle 1  | de tableau -        |                      |                    |         |           |             |
|                            |                      | 12.54       |               |             | Rigles              | de mise en surbrilla | nce des cellules 🔸 | -       |           |             |
| 8                          | с                    | D           | E             |             | Bègles              | des valeurs plus/mo  | ains élevées 🔹     | -       | 1         | K           |
| Bilan 2017                 | Ventes 2017          | CA 2017     | 7 PRIME       |             |                     |                      |                    |         |           |             |
| vendeur 1                  | 3667                 | 18330.0     | Attention     |             | Barres de gonnies + |                      |                    | 11      |           |             |
| vendeur 2                  | 11833                | 381-650,0   | Attention     |             |                     |                      |                    |         |           |             |
| vendeur 3                  | 10500                | 925 800,0   | 0 € Attention |             |                     |                      | ( married          | Trans a | -         |             |
| vendeur 4                  | 均167                 | 758 358,0   | Attention     |             | Nuanci              | es de couleurs       |                    | 121     | 1231      | 121 121     |
| sendaur S                  | 19500                | 975 000,0   | Attention     |             |                     |                      |                    |         | -         | Case: Case: |
| vendeur 6                  | 23835                | 1 191 750.0 | 10000         | 3           | 11                  |                      |                    | 78      | 100       | 123 181     |
| vendeur 7                  | 34882                | 1.704.100,0 | 10000 € 10000 | 1           | Jens q              | ictines.             |                    | 100     | 100       |             |
| vendeur 2                  | 44055                | 2 202 750.1 | 10000         |             |                     | and the              |                    | 1200    | (milt)    | 1001 1000   |
| vendeur 9                  | 89334                | 4 444 700   | 10000         |             | Baurelie            | itgle                |                    | -2-     | 121       |             |
| vendeur 10                 | 27600                | 1 380 000,0 | 00€ 10000     | 133         | Ettager le          | s règles             |                    |         |           | (m))(       |
| vendeur 11                 | 38736                | 1 536 800,0 | 10000         | 前           | Gérer tex           | régiet               |                    | 4       | luties ie | giés        |
| vendeur 12                 | 31872                | 1 593 600,0 | 00€ 10000     | 1.528       | -                   |                      |                    |         |           |             |
| vendeur 13                 | 25008                | 1 250 400,0 | 10000         |             |                     |                      |                    |         | -         | 1.000       |
| vendeur 14                 | 40644                | 2 032 200,0 | 00€ 10000     |             |                     |                      |                    |         |           | Cla         |
| SOMME                      | 423833               | 21191       | 650           |             |                     | hege                 | Developpeut        |         |           |             |
| MOYENNE                    | 30274                | 1513        | 689           |             |                     | 2.4                  |                    |         |           |             |

|            |                                | Classeur exerci                         | ces - Microsoft I | kicel                             |                  |   |                                                                                                    |          |                |                 |               |             |
|------------|--------------------------------|-----------------------------------------|-------------------|-----------------------------------|------------------|---|----------------------------------------------------------------------------------------------------|----------|----------------|-----------------|---------------|-------------|
| sege Dér   | vloppeur                       |                                         |                   |                                   |                  |   |                                                                                                    |          |                |                 |               |             |
| Tenety     | ver 6 is light automatiquement | Nombre •                                | 掘                 |                                   | Normal 3         |   | Normal                                                                                                    | 9        | nsatis         | leisant         | 12            | * 5         |
| Fution     | nei at cantrar =               | 1 · · · · · · · · · · · · · · · · · · · | Mise en farme     | Mettre sous forme<br>de tableau * | Neutre           |   | Satisfalsant                                                                                                    | F 9      | wertis         | sement 冒        | andres Sa     | aprimei Fam |
| Alignation | r                              | . Hentro 🤤                              | Distant           | de miss en surbrille              | nur des cellules |   | _                                                                                                    | _        |                |                 |               | Cellules    |
|            |                                |                                         | -la               |                                   |                  |   |                                                                                                    |          |                |                 |               |             |
| 8          | U U                            | E.                                      | Bègles            | des vainurs plus/mo               | aira élevées     | , | - 4                                                                                                    |          | <u> </u>       | £.              | M             | PIC.        |
| Bilan 2017 | Ventes 2017 CA 201             | 7 PRIME                                 |                   |                                   |                  |   |                                                                                                    |          |                |                 |               |             |
| andere 1   | 2667 100 3560                  | Ationation                              | (#13 mm)          | to dependent                      |                  |   | Dépradé                                                                                                    |          |                |                 |               |             |
| endeur 2   | 11833 591 656.0                | 0.4 Attention                           | Di Barres         | de gooners                        |                  | 0 | 121 121                                                                                                    | HEE!     |                |                 |               |             |
| andieur 3  | 18500 925 000.0                | O.E. Attention                          | Change            |                                   |                  |   | Unit Unit                                                                                                    | 1 title  |                |                 |               |             |
| rendeur 4  | 15767 258 3500                 | Attention                               | Muant             | eş de coulieurs                   |                  | * | CARD TANK                                                                                                    | 1451     |                |                 |               |             |
| WINDOW 5.  | 19500 975-000,0                | Attention                               |                   |                                   |                  |   |                                                                                                    |          |                |                 |               |             |
| endeur fi  | 2383511 191 /50                | 00 € 10000                              | All loop of       | Ictimes                           |                  |   | Remainsance u                                                                                                    |          |                |                 |               |             |
| ander /    | 34002 1 704 100                | 00 E 10000                              | Case - Second     |                                   |                  |   | CHECK LINES                                                                                                    | Ba Ba    | ere de d       | tonnées viciett |               | -           |
| tungeur a  | +4055 2 202 730                | 00 × 10000                              | SW Noviette       | man.                              |                  |   |                                                                                                    |          | and the second | our have de de  | context roles | e data      |
| profess 10 | 22000 1 180 000                | 00.4 10000                              | Int. antenatio    |                                   |                  | 1 | Carlos - Carlos                                                                                                    | -        | ine cellu      | die. La tompues | r de la berre | .00         |
| entieu 11  | 36236 1 936 000                | 004 10000                               | The strates a     | s regres                          |                  | 1 |                                                                                                    | 1 :      | former:        | représente la   | valeur de la  | CATLER.     |
| endaur 12  | 31872 1 593 600.               | 00 € 10000                              | Gårer ber         | régles                            |                  |   | -                                                                                                    | 1.1.4    | fleight.       | and the horizon | an pair of a  |             |
| andeur 13  | 25008 1 250 400.               | 00 4 10000                              |                   |                                   |                  |   | Eutres reg                                                                                                    | gles Sim | 1              |                 |               | -           |
| andeur 14  | 40544 2 832 200                | 00€ 10000                               |                   |                                   |                  |   | and a second second sec |          |                |                 |               |             |
| SOMME      | 423833 2119                    | 1650                                    |                   |                                   |                  |   |                                                                                                    |          |                |                 |               |             |
| MOYENNE    | 30274 151                      | 9689                                    |                   |                                   |                  |   |                                                                                                    |          |                |                 |               |             |

|                                       |                                |                                                        |              |            |                  | - 0                                 | 2                | 3            |
|---------------------------------------|--------------------------------|--------------------------------------------------------|--------------|------------|------------------|-------------------------------------|------------------|--------------|
|                                       |                                |                                                        |              |            |                  | 0 -                                 |                  | x            |
| Mettre sous fo<br>de tableau<br>Style | orme Styles de<br>• cellules • | Haran Insérer →<br>Supprimer =<br>Format →<br>Cellules |              | Σ •<br>    | Trier<br>filtrer | et Rech<br>sélec<br>de <u>A</u> à 2 | ercher<br>tionne | r et<br>er ≁ |
|                                       |                                |                                                        |              | Z1         | Trier            | de Z à A                            |                  |              |
| D                                     | 0                              | D                                                      |              | AV         | Tri n            |                                     | licá             |              |
|                                       | 4                              | IX.                                                    |              | <u>w</u> T | Tub              | cisoina                             | IISC             |              |
|                                       |                                |                                                        |              | Υ=         | <u>F</u> iltre   | er                                  |                  |              |
| Nom                                   | Prénom                         | Nombre                                                 | 0            | K          | Effag            | er                                  |                  |              |
|                                       | -                              |                                                        | na           | Æ          | <u>R</u> éap     | pliquer                             |                  |              |
| Martin                                | Emma                           | 235846                                                 | 02           | /06/       | 1974             |                                     |                  | Ц            |
| Bernard                               | Lola                           |                                                        | _            |            |                  |                                     |                  |              |
| Dubois                                | Chloé                          |                                                        | O            | rd         | Ire              |                                     |                  |              |
| Thomas                                | Inés                           |                                                        | Ŭ            | . ~        |                  |                                     |                  |              |
| Robert                                | Lea                            | alah                                                   | $\mathbf{r}$ | h          | óti.             | <u>au</u>                           | h                |              |
| Richard                               | Jade                           | aipi                                                   | la           | D,         | eur              | que                                 | 2                |              |
| Petit                                 | Manon                          | 0.050                                                  | 0.0          | 14.01      | 40.00            |                                     |                  | -            |
| Durand                                | Louise                         | 84252                                                  | 03           | /12/       | 1968             |                                     |                  |              |
| Leroy                                 | Zoé                            | /8868                                                  | 07           | /11/       | 1982             |                                     |                  | -11          |
| Moreau                                |                                | /81//                                                  | 02           | /06/       | 1974             |                                     |                  | -11          |
| Simon                                 | Léna                           | 76655                                                  | 04           | /0//       | 1975             |                                     |                  |              |
| Laurent                               | Sarah                          | 75307                                                  | 03           | /01/       | 1969             |                                     |                  | =            |
| Lefebvre                              | Camille                        | 74564                                                  | 07           | /08/       | 1970             |                                     |                  | -11          |
| Michel                                | Maelys                         | /4318                                                  | 08           | /04/       | 1982             |                                     |                  |              |
| Garcia                                | Lina                           | 68720                                                  | 09           | /02/       | 1981             |                                     |                  |              |
| David                                 | Eva                            | 61/62                                                  | 05           | /05/       | 1995             |                                     |                  | -11          |
| Bertrand                              | Louna                          | 59817                                                  | 03           | /12/       | 1968             |                                     |                  |              |
| Roux                                  | Clara                          | 59440                                                  | 07           | /11/       | 1982             |                                     |                  |              |
| Vincent                               | Allce                          | 5/351                                                  | 02           | /06/       | 1974             |                                     |                  |              |
| Fournier                              | Romane                         | 57047                                                  | 04           | /0//       | 1975             |                                     |                  | -11          |
| Morel                                 | Nathan                         | 56760                                                  | 03           | /01/       | 1969             |                                     |                  |              |
| Girard                                | Lucas                          | 55642                                                  | 07           | /08/       | 1970             |                                     |                  |              |
| Andre                                 | Léo                            | 55228                                                  | 08           | /04/       | 1982             |                                     |                  |              |
| Lefevre                               | Enzo                           | 53670                                                  | 09           | /02/       | 1981             |                                     |                  |              |
| Mercier                               | Louis                          | 53622                                                  | 05           | /05/       | 1995             |                                     |                  |              |
| Dupont                                | Gabriel                        | 53405                                                  | 03           | /12/       | 1968             |                                     |                  |              |
| Lambert                               | Jules                          | 51543                                                  | 07           | /11/       | 1982             |                                     |                  |              |
| Bonnet                                | Timéo                          | 50999                                                  | 02           | /06/       | 1974             |                                     |                  |              |
| Francoia                              | Hugo                           | E0C12                                                  | 04           | 1071       | 1075             |                                     |                  |              |

|                    |                  |                       |                         |                           |         |                               |       |         | x     |
|--------------------|------------------|-----------------------|-------------------------|---------------------------|---------|-------------------------------|-------|---------|-------|
|                    |                  |                       |                         |                           |         |                               | 0     |         | , ,   |
| e Mettre so        | ous forme Styles | s de<br>es ≁ III<br>F | nsérei<br>uppri<br>orma | mer +<br>t +              | Σ •<br> | A<br>Z<br>Trier et<br>filtrer | Recl  | herche  | er et |
| Style              |                  |                       | ₽↓                      | Trier d                   | u plus  | petit au                      | plus  | grand   | 1     |
|                    |                  |                       | Z                       | Trier d                   | unlus   | orand a                       | u nlu | s netif |       |
| 0                  | D                | 9                     |                         | Tripar                    | - Plas  |                               | a p.a |         |       |
| Q.                 | ĸ                | 3                     | ¥T.                     | In per                    | sonnai  | ise                           |       |         |       |
|                    |                  |                       | ¥=                      | <u>F</u> iltrer           |         |                               |       |         |       |
| <sup>o</sup> rénom | Nombre           | Date de               | K<br>K                  | Effa <u>c</u> er<br>Réapp | liauer  |                               |       |         |       |
| ıma                | 235846           | 02/06/19              | (4                      | 2                         |         |                               |       | _       |       |
| а                  |                  |                       |                         |                           |         |                               |       |         | ור    |
| loé                | ]                |                       | $\bigcap r$             | dra                       | ٦       |                               |       |         |       |
| S                  | )[]              |                       |                         | uit                       | -       |                               |       |         |       |
| 3                  |                  | ~~~~                  | + /                     | ما <u>ن</u> ړ .           | ~ ~ ~   | ice                           | ~ ~   | .+      |       |
| le                 |                  | ssan                  | ι/                      | ue                        |         | ISS                           | ar    | π       |       |
| non                |                  |                       |                         |                           |         |                               |       |         |       |
| Jise               | 84252            | 03/12/19              | 68                      |                           |         |                               |       |         |       |
| ŝ                  | 78868            | 07/11/19              | 82                      |                           |         |                               |       |         |       |
| )U                 | 78177            | 02/06/19              | 74                      |                           |         |                               |       |         |       |
| 1a                 | 76655            | 04/07/19              | 75                      |                           |         |                               |       |         |       |
| rah                | 75307            | 03/01/19              | 69                      |                           |         |                               |       |         | _ =   |
| mille              | 74564            | 07/08/19              | /0                      |                           |         |                               |       |         | -1    |
| elys               | /4318            | 08/04/19              | 82                      |                           |         |                               |       | _       |       |
| а                  | 68720            | 09/02/19              | 81                      |                           |         |                               |       | _       |       |
| 1                  | 61/62            | 05/05/19              | 95                      |                           |         |                               |       | _       |       |
| ina                | 59017            | 07/12/19              | 00                      |                           |         |                               |       | _       |       |
| 10                 | 57351            | 02/06/19              | 7/                      |                           |         |                               |       | _       |       |
| mane               | 57047            | 02/00/13              | 75                      |                           |         |                               |       | _       |       |
| than               | 56760            | 03/01/10              | 60                      |                           |         |                               |       | _       |       |
| 11011              | 55642            | 07/08/19              | 70                      |                           |         |                               |       | _       |       |
| 200                | 55228            | 08/04/19              | 82                      |                           |         |                               |       |         |       |
| 70                 | 53670            | 09/02/19              | 81                      |                           |         |                               |       |         |       |
| lis                | 53622            | 05/05/19              | 95                      |                           |         |                               |       |         |       |
| briel              | 53405            | 03/12/19              | 68                      |                           |         |                               |       |         |       |
| es                 | 51543            | 07/11/19              | 82                      |                           |         |                               |       | -       |       |
| 1éo                | 50999            | 02/06/19              | 74                      |                           |         |                               |       |         |       |
|                    | 50040            | 0.1/07/10             |                         |                           |         |                               |       |         | _     |

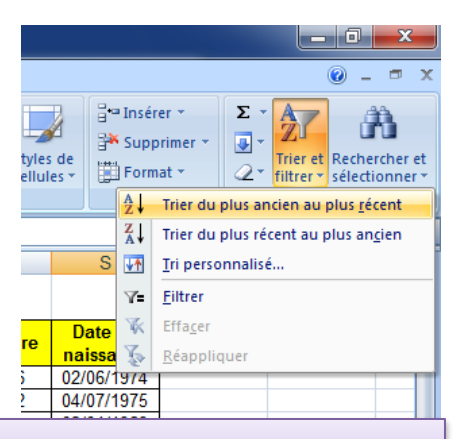

#### Ordre chronologique

|          |    | <br> |
|----------|----|------|
| 05/05/19 | 95 |      |
| 03/12/19 | 68 |      |
| 07/11/19 | 82 |      |
| 02/06/19 | 74 |      |
| 04/07/19 | 75 |      |
| 03/01/19 | 69 |      |
| 07/08/19 | 70 |      |
| 08/04/19 | 82 |      |
| 09/02/19 | 81 |      |
| 05/05/19 | 95 |      |
| 03/12/19 | 68 |      |
| 07/11/19 | 82 |      |
| 02/06/19 | 74 |      |
| 04/07/19 | 75 |      |
| 03/01/19 | 69 |      |
| 07/08/19 | 70 |      |
| 08/04/19 | 82 |      |
| 09/02/19 | 81 |      |
| 05/05/19 | 95 |      |
| 03/12/19 | 68 |      |
| 07/11/19 | 82 |      |
| 02/06/19 | 74 |      |
| 04/07/40 | 76 |      |

## **FILTRES**

| Address of the second second se |             |                        | -              |                         |                         | W                           | -  |
|----------------------------------------------------------------------------------------------------|-------------|------------------------|----------------|-------------------------|-------------------------|-----------------------------|----|
|                                                                                                    | the state   | al farme Upfer de      | 540<br>1 1 1 1 | inana<br>kappr<br>Forme | 17<br>17                | 2 - 22 Raine                |    |
| 10000 3                                                                                                    | 10/6        |                        |                | 24                      | file a                  | hi and bely an blue big     | -  |
|                                                                                                    |             |                        | _              | 21                      | Trier #                 | sugges grand as price pe    | 58 |
| H.                                                                                                    |             | 1                      |                | 33                      | In per                  | nonesist.                   |    |
| JOORS DE LA SEMAIN                                                                                                    | JOARS DU MO | MOIS F                 | REQU           | 1/4                     | (Inter                  |                             |    |
|                                                                                                    |             | Pilliner 00011 Mar - L | 1 <sup>5</sup> | -                       |                         |                             | -  |
| lunch                                                                                                    | 1           |                        | 112            | 316                     |                         |                             |    |
| timatche                                                                                                    | 1           | - 10 10                |                |                         |                         | nut there is a constant     | -  |
| windlind                                                                                                    | 13          | - Anna                 | 100            | die 1                   | e fintra j              | e est activit, (liques sur) | 4  |
| sanied                                                                                                    | - D         | 1500                   | 1944           | De da                   | no river.<br>Navina fil | tête de la coloneie goan    |    |
| puta                                                                                                    | 14          |                        | iok            | shret.                  | 200                     | ert a standard a st         |    |
| Permitta and                                                                                                    | 2           | 1000                   |                |                         |                         |                             |    |
| Same                                                                                                    |             | 100                    |                |                         |                         |                             |    |
| 1111                                                                                                    |             | 1.00.0                 |                |                         |                         |                             |    |
| mart                                                                                                    | 16          | -                      |                |                         |                         |                             |    |
| dimanche                                                                                                    |             | M whén has an a        | 1 pour         | 1000                    | dere                    |                             |    |
| mainrad                                                                                                    | 10          | Avel                   |                |                         | 212                     | 1                           | 21 |
| marti                                                                                                    | 9           | Aalt                   |                |                         | 228                     |                             |    |
| dimatche                                                                                                    | 21          | Aalt                   |                |                         | 236                     |                             |    |
| mercred                                                                                                    | 17          | Janvier                |                | _                       | 156                     |                             |    |
| iundi                                                                                                    | 29          | Feitier                |                |                         | 164                     | 2                           |    |
| lund                                                                                                    | B           | Septembre              |                |                         | 12                      | 2                           |    |
| aamed                                                                                                    | 20          | Septembre              |                |                         | 20                      |                             |    |
| dinsanche                                                                                                    | 14          | Mars                   |                |                         | 76                      | 2                           |    |
| vendradi                                                                                                    | 26          | Mai                    |                |                         | 84                      |                             |    |
| vendred                                                                                                    | 12          | Novorribre             |                |                         | - 52                    | -                           |    |
| melcred                                                                                                    |             | Mars                   |                |                         | 一般                      | 2                           |    |
| manà                                                                                                    | 2           | Mars                   |                |                         | - 68                    |                             |    |
| lund                                                                                                    | - 22        | Avel                   |                |                         | 220                     | 8                           |    |
| samed                                                                                                    | 27          | Décembra               |                |                         | 188                     |                             |    |
| jeută                                                                                                    |             | Décembre               |                |                         | 796                     | -                           |    |
| mardi                                                                                                    | 23          | Avril                  | _              | _                       | 204                     | -                           |    |
| mercred                                                                                                    | Э           | Férrier                | _              | _                       | -172                    | -                           |    |
| hand                                                                                                    | 14.         | Férrier                |                |                         | 157                     |                             |    |

| Affich          | age Dévelo                              | ppeur                 |                   |                                                 |                                      |                                                     | @ _ = >                                                                 |
|-----------------|-----------------------------------------|-----------------------|-------------------|-------------------------------------------------|--------------------------------------|-----------------------------------------------------|-------------------------------------------------------------------------|
| e auto<br>rer + | matiquement                             | Standard •            | Mise e<br>conditi | en forme Mettre so<br>onnelle + de tab<br>Style | bus forme<br>Styles de<br>cellules * | Grainsérer *<br>Supprimer *<br>Format *<br>Cellules | Σ *<br>▼ Trier et Rechercher et<br>2* filtrer* sélectionner*<br>Édition |
|                 |                                         |                       |                   |                                                 |                                      |                                                     |                                                                         |
| F               | G                                       | Н                     |                   | 1                                               | J                                    | K                                                   | L                                                                       |
|                 |                                         | JOURS DE LA SI        | EMAN              | OURS DU NO                                      | MOIS TO P                            | REQUENTATIC                                         |                                                                         |
|                 | Trier de <u>A</u> à Z<br>Trier de Z à A |                       |                   | 5                                               | Janvier                              | 148                                                 |                                                                         |
|                 | Trier par couler                        | ur                    |                   | 17                                              | Janvier                              | 156                                                 |                                                                         |
| 1               | Trees and to site                       |                       |                   | 18                                              | Janvier                              | 140                                                 |                                                                         |
| -44             | Ettacer le filtre                       | de « JOURS DE LA SEMA | INE »             | 15                                              | Février                              | 180                                                 |                                                                         |
|                 | Filtrer par coul                        | eur                   | ^h                | 29                                              | Février                              | 164                                                 |                                                                         |
|                 | <u>Filtres</u> textuels                 |                       | - × F             | 2                                               | Mars                                 | 68                                                  |                                                                         |
| V               | Sélectio                                | inner tout)           | 1                 | 24                                              | Mars                                 | 60                                                  |                                                                         |
|                 | dimanch                                 | e                     |                   | 10                                              | Avril                                | 212                                                 |                                                                         |
|                 | 🧹 jeudi                                 |                       |                   | 22                                              | Avril                                | 220                                                 |                                                                         |
|                 | - 🖌 lundi                               |                       | [                 | 23                                              | Avril                                | 204                                                 |                                                                         |
|                 | - 🗹 mardi                               |                       |                   | 1                                               | Mai                                  | 92                                                  |                                                                         |
|                 | mercred                                 | L.                    |                   | 26                                              | Mai                                  | 84                                                  |                                                                         |
|                 | samedi                                  |                       |                   | 25                                              | Juin                                 | 108                                                 |                                                                         |
|                 | ····· 🗹 vendred                         |                       |                   |                                                 |                                      |                                                     |                                                                         |
|                 |                                         |                       |                   |                                                 |                                      |                                                     |                                                                         |
|                 |                                         |                       |                   |                                                 |                                      |                                                     |                                                                         |

On peut filtrer certaines valeurs ou selon des critères (supérieur/inférieur à telle valeur, avant après telle date, dans tel intervalle...)

# **MENUS DÉROULANTS**

| -          |               | والبهيدة الاستراك                         | Classeur1                   | - Microsoft Excel |                                    |                                                                                               |
|------------|---------------|-------------------------------------------|-----------------------------|-------------------|------------------------------------|-----------------------------------------------------------------------------------------------|
| 25         | Données       | Révision Affici                           | nage Dévé                   | eloppeur          |                                    |                                                                                               |
| Actua      | Biser So Mode | exions<br>létés<br>fier les liens d'accès | A Z Z A<br>Z Z A<br>Z Trier | Filtrer           | Convertir Supprimer<br>les doublon | ES       Validation des données *         Im Consolider         Im Que Analyse de scénarios * |
| Connexions |               |                                           | Trier et filtrer            | Outils de données |                                    |                                                                                               |

| _ |                   | - | ] |
|---|-------------------|---|---|
|   | Mme<br>Mile<br>Mr |   |   |
|   |                   |   |   |
|   |                   |   |   |

|   | E | F | G | Н       | I.                | J               | К                          | L                             | M      |
|---|---|---|---|---------|-------------------|-----------------|----------------------------|-------------------------------|--------|
|   |   |   |   | Validat | ion des donné     | es              |                            | 8                             | x      |
|   |   |   |   | Optic   | ons Message       | de saisie Ale   | erte d'erreur              |                               |        |
|   |   |   |   | Critè   | res de validatior | 1               |                            |                               |        |
|   |   |   |   | Lis     | toriser :<br>ste  | - 7             | Ignorer si vide            |                               |        |
|   |   |   |   | Do      | nnees :           |                 | <u>L</u> iste déroulante d | ans la c <mark>e</mark> llule |        |
| _ |   |   |   | C0      | mprise entre      | *               |                            |                               |        |
|   |   |   |   | Mr      | me ; Mile ; Mr    |                 |                            |                               |        |
|   |   |   |   |         |                   |                 |                            |                               |        |
|   |   |   |   |         | ppliquer ces mo   | difications aux | cellules de paramè         | tres identiques               |        |
|   |   |   |   |         |                   |                 |                            |                               |        |
|   |   |   |   | Enac    | ertout            |                 |                            |                               | Jier J |
|   |   |   |   |         |                   |                 |                            |                               |        |

# **MENUS DÉROULANTS**

|                                                    | Validation des données                                                                                                    | 8 ×                                             |                                                                                                    |            |
|----------------------------------------------------|----------------------------------------------------------------------------------------------------|-------------------------------------------------|----------------------------------------------------------------------------------------------------|------------|
|                                                    | Optiens Message de saisie Alerte d'erreur                                                                                                    |                                                 |                                                                                                    |            |
| Civilité<br>Madame /<br>Mademoiselle<br>/ Monsieur | Quand la cellule est sélectionnée  Afficher le message de saisie suivant  Titre :  Civilité  Message de saisie :  Madame / Mademoiselle / Monsieur  Effacer tout OK | Annuler                                         | Validation des données<br>Options Message de saisie Alerte d'erreur<br>Quand des données ion valides sont tapées<br>Afficher le message d'erreur suivant<br>Style : | reur :     |
|                                                    | Bonjour<br>M<br>M<br>/                                                                                                    | ivilité<br>Aadame /<br>Aademoiselle<br>Monsieur | Effacer tout       Donnée incorrecte       Réessayer       Annuler       Ces informations vous ont-elles été utiles                                                 | OK Annuler |

# GRAPHIQUES

Sélectionner les cellules à représenter (en incluant les titres)

Choix du type de graphique (Onglet Insertion)

| 0              | 1                | (= - 0       |        | %) ⊽                                      |                 | -       | -           | -            | CI       | asseur  | exercices - Micro        |
|----------------|------------------|--------------|--------|-------------------------------------------|-----------------|---------|-------------|--------------|----------|---------|--------------------------|
| Ce             | Accueil          | Insert       | tion   | Mise en page                              | Form            | ules    | Données     | Révision     | Affichag | ge      | Développeur              |
| Tab<br>dy      | Dleau croisé Tab | leau Ir      | mage I | mages Formes S                            | <b>ImartArt</b> | Colonne | Ligne Se    | teurs Barres | Aires N  | luage d | e Autres<br>graphiques * |
| _              | Tableaux         |              | -      | Illustrations                             |                 | Histog  | ramme 2D    |              | -        |         | 19                       |
| 1              | A1<br>A          | B<br>1er sem | 2012   | <i>f</i> <sub>x</sub><br>C<br>2e sem 2012 | D<br>1er sem    |         |             |              |          | G       | Н                        |
| 2              | Présents         |              | 1577   | 1102                                      |                 | Histog  | ramme 3D    |              |          |         |                          |
| 3              | Absents          |              | 711    | 393                                       |                 | 1.00    |             |              | aal      |         |                          |
| 4              |                  |              |        |                                           |                 | AR      |             |              |          |         |                          |
| 5              |                  |              |        |                                           |                 | - LBFLB |             |              |          |         |                          |
| 0              |                  |              |        |                                           |                 | Cylind  | re          |              |          |         | -                        |
| 8<br>9         |                  |              |        |                                           |                 | h       |             |              | bb       |         |                          |
| 10             |                  |              |        |                                           |                 | Conig   | Je          |              |          |         |                          |
| 17             |                  |              |        |                                           |                 |         |             |              | 1. 4     |         |                          |
| 13             |                  |              |        |                                           |                 | 1 1     | A           | AA           | AA       |         |                          |
| 14             |                  |              |        |                                           |                 | 100-00  | 1 FOO-      | 100          | 33       |         |                          |
| 15             |                  |              |        |                                           |                 | Pyram   | idal        |              |          |         |                          |
| 16<br>17<br>18 |                  |              |        |                                           |                 |         |             |              |          |         |                          |
| 19<br>20       |                  |              |        |                                           |                 | db Io   | us types de | graphiques   |          |         |                          |

# GRAPHIQUES

Onglets Outils de graphique

Onglet Création (Sélectionner les données, intervertir lignes et colonnes)

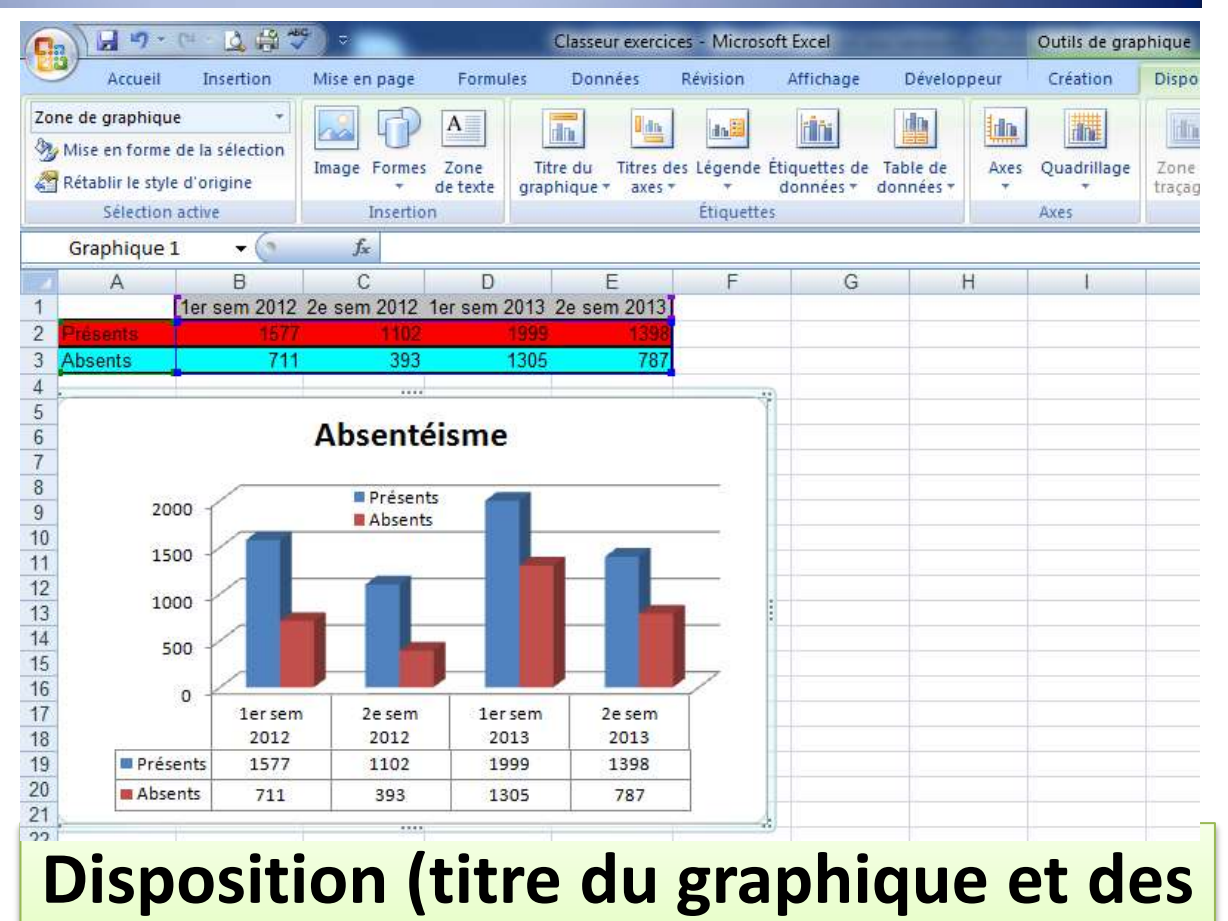

axes, légende, quadrillage, tableau...)

## GRAPHIQUES

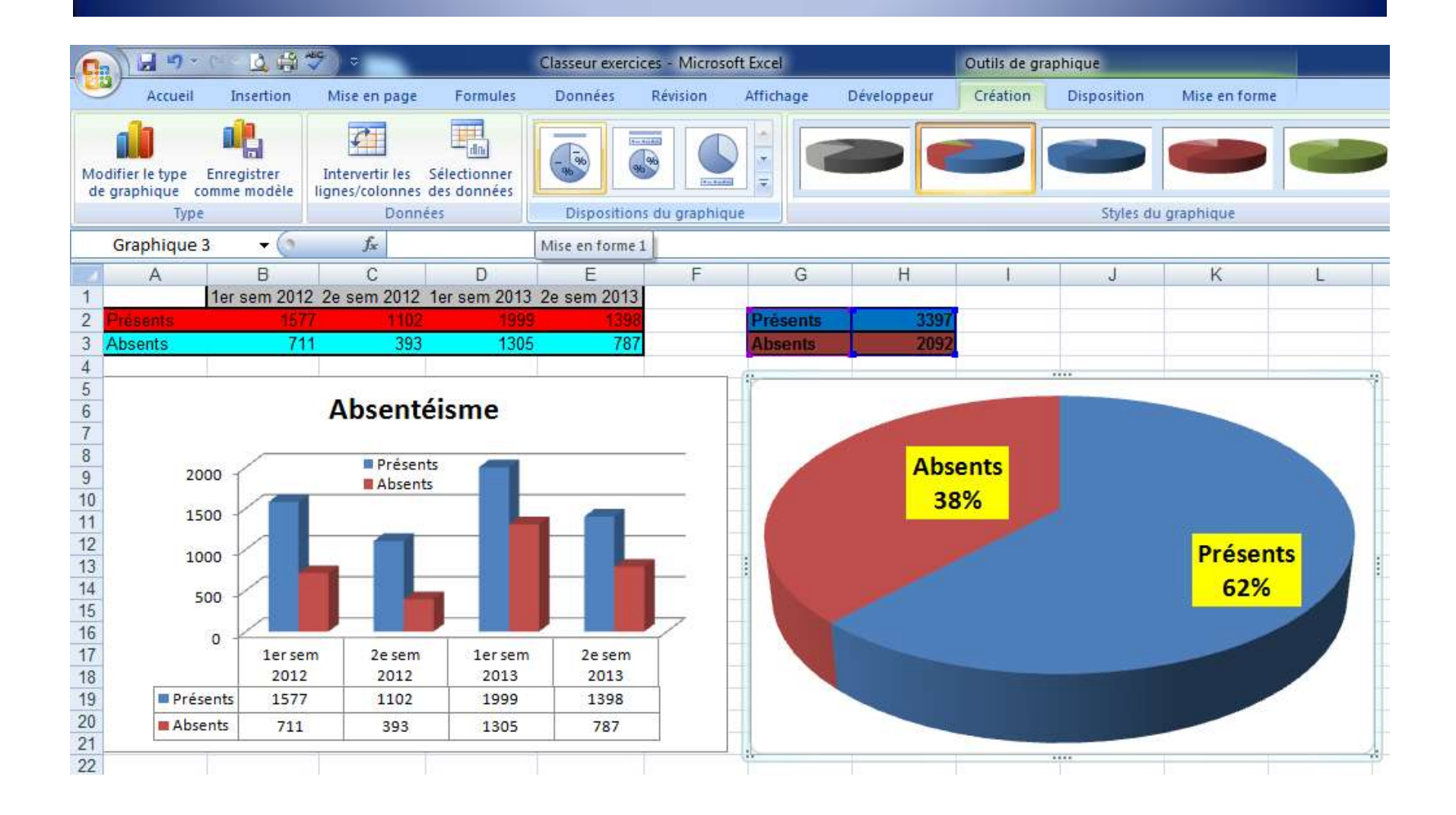